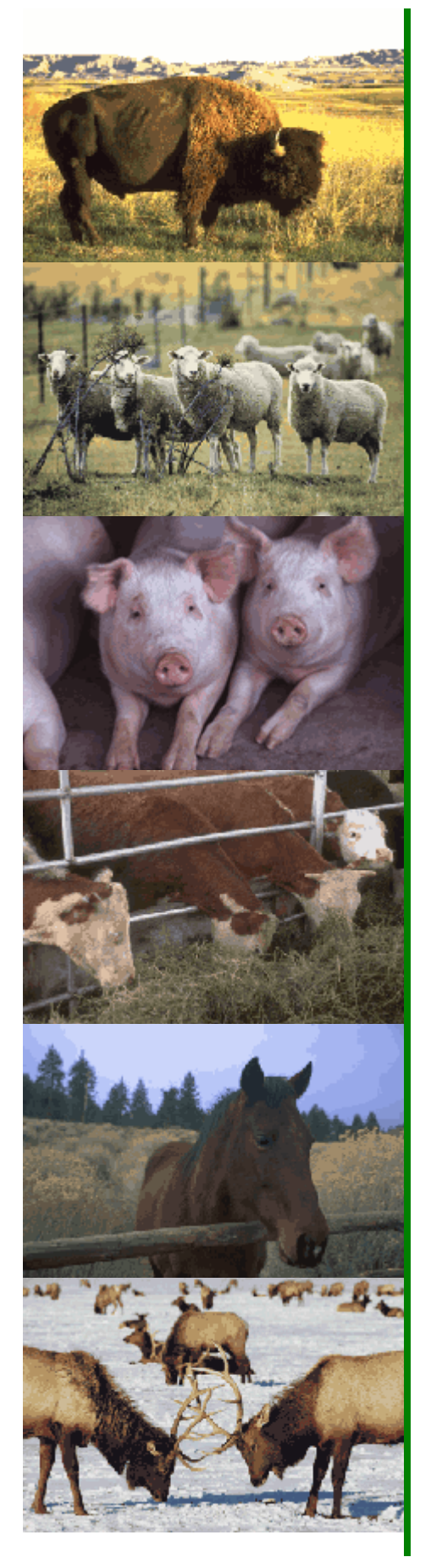

The National Animal Identification System (NAIS)

# AIN Management System User Guide

# AIN Tag Managers

Version 1.2 February 24, 2006

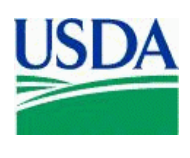

# **AIN MANAGEMENT SYSTEM USER GUIDE**

| INTRODUCTION TO THE AIN MANAGEMENT SYSTEM                | 1  |
|----------------------------------------------------------|----|
| AIN TAG MANUFACTURERS                                    | 1  |
| AIN TAG MANAGERS                                         | 2  |
| AIN TAG RESELLERS                                        | 3  |
| VALIDATE PIN/NPN                                         | 4  |
| REPORT AIN SHIPMENT                                      | 7  |
| REPORT AIN SHIPMENT FROM THE MENU                        | 8  |
| Shipping AINs                                            |    |
| Shipping Packages                                        |    |
| Shipping AIN Collections                                 | 20 |
| REPORT AIN SHIPMENT FROM CURRENT AIN HOLDINGS            | 21 |
| REPORT AIN SHIPMENT FROM VALIDATE PIN/NPN                |    |
| REPORT AIN SHIPMENT FROM NONPRODUCER PARTICIPANT CONTACT |    |
| MANAGE RELATIONSHIPS – MANAGERS                          |    |
| ACCEPTING A RELATIONSHIP FROM A MANUFACTURER             |    |
| CREATING A MANAGER-RESELLER RELATIONSHIP                 |    |
| REPORT AIN DISTRIBUTION                                  |    |
| FIX AIN BROKEN EVENTS                                    | 47 |
| Understanding Broken Events                              |    |
| REPORT AIN RETURNS                                       | 59 |
| CURRENT AIN HOLDINGS                                     | 63 |
| LOOK UP AIN HISTORY                                      | 65 |
| AIN EVENT REPORT                                         | 68 |
| NPN DETAILS                                              | 71 |
| NPN STATES SERVICED                                      | 73 |
| NPN LOCATIONS                                            | 77 |
| Adding Locations                                         |    |
| Location Contacts                                        |    |
| Adding Contacts                                          |    |
| Contact Phones                                           |    |
| NPN USERS                                                |    |
| User Roles                                               |    |
| User Phones                                              |    |
| Adding Users                                             |    |
| INEW User Koles                                          |    |

# INTRODUCTION TO THE AIN MANAGEMENT SYSTEM

The AIN Management System is a Web-based program that administers AINs. The AINs are allocated to companies that manufacture official identification devices or technologies. Other individuals and organizations may perform roles that support the distribution of official identification devices to producers. The complete and accurate recording of the AINs distributed and assigned to each premises is imperative. The AIN Management System allows for many participants in various roles and provides the means to record AIN allocations to manufacturers and distribution to premises.

Key roles in the initial roll-out of the AIN Management System include AIN tag manufacturers, managers, and resellers. Manufacturers have specific roles and responsibilities regarding the manufacturing of AIN tags; managers and resellers have roles that support the distribution of AIN tags to producers' premises.

The manufacturers, managers, and resellers (distributors) are referred to as nonproducer participants. Each nonproducer participant will obtain a nonproducer participant number (NPN) through the premises registration system in the State in which the company's headquarters is located. For example, if the company's corporate office is in Kansas, the company will obtain an NPN through the Kansas premises registration system. All NPNs are unique sevencharacter numbers similar to PINs.

Manufacturers, managers and resellers must obtain a Level 2 eAuthentication account to have access to the authorized user options of the AIN Management System. eAuthentication is an identity verification system used by USDA to provide a single authorization for multiple USDA accounts. To begin the process, go to the eAuth website at http://www.eauth.egov.usda.gov/eauthWhatIsAccount.html.

## AIN TAG MANUFACTURERS

AIN tag manufacturers are companies authorized by APHIS to manufacture approved identification devices and are responsible for the overall production and quality of the official identification devices that contain the AIN. Potential AIN tag manufacturers must submit an AIN tag manufacturer application to USDA. AIN tag manufacturers may only produce AIN tags with the AINs that have been allocated to them by APHIS. AIN tag manufacturers may also be AIN tag managers.

Note: For the purposes of the NAIS, companies that acquire the ID tag from another source and are responsible for imprinting the devices are considered the manufacturers and assume all responsibility for the product. In such cases, the company that imprints the tag submits the AIN tag manufacturer application and is the sole contact for APHIS regarding tag quality issues.

AIN tag manufacturers must:

- 1. Abide by the terms and conditions set forth in the AIN tag manufacturer agreement;
- 2. Complete the AIN tag manufacturer training program provided by USDA;
- 3. Imprint the "840" AINs allocated to them with the U.S. Shield on identification devices approved by APHIS\*;
- 4. Maintain the uniqueness of the AINs allocated to them;
- 5. Imprint approved tags according to the specifications listed in table 1 of this document;

- 6. Report the shipment of all AIN tags to the AIN Management System according to established protocols prescribed in the NAIS Technical Supplement (provided on www.usda.gov/nais) within 24 hours of shipment;
- 7. Have an operational computerized system that communicates with the AIN Management System and is compatible with NAIS standards to maintain the necessary information, including a database of the manufacturer product codes for all devices that contain an AIN;
- 8. Furnish official identification devices to AIN tag managers;
- 9. Have a means to support the distribution of AIN devices through marketing agreements with AIN tag managers or be AIN tag managers themselves;
- 10. Provide a record (if applicable) to APHIS of all "transitional" AINs produced with a "USA" prefix (this format is referred to as the American ID numbering system) and their ICAR manufacturer number;
- 11. Agree to discontinue the printing of any identification numbering system as directed to do so by USDA if USDA terminates and phases out an official numbering system;
- 12. Maintain a record of inventoried AIN tags and have such records available to the USDA upon request; and
- 13. Enter the names of nonproducer participants that they wish to utilize as AIN managers into the AIN Management System, advising them that such designation requires participation in AIN manager training provided by USDA.

Note: One AIN tag is required to meet the definition/criteria for official identification. A second AIN tag for the same animal with the same AIN may be used when double tagging is preferred. Regarding AIN/RF tags, only one tag with the AIN encoded in the transponder is permissible.

## AIN TAG MANAGERS

AIN tag managers are individuals, organizations, or companies that provide AIN tags to another AIN tag manager or reseller, or to a premises. The AIN tag manager must have an AIN tag distribution agreement with an AIN tag manufacturer(s).

In order to be an authorized AIN tag manager, the individual or firm must agree to abide by the following:

- 1. Complete the AIN tag manager training provided by USDA;
- 2. Distribute AIN tags only to a premises or entity that has either a PIN or NPN and validate the accuracy of the PIN or NPN;
- 3. Provide the validated PIN or NPN to the entity that ships the AIN tags when not completing the delivery themselves;
- 4. Maintain a record of inventoried AIN tags received from an authorized AIN tag manufacturer or another authorized AIN tag manager or returned from a premises, and have such records available to USDA upon request;
- 5. Submit to the AIN Management System within 24 hours (or close of next business day), in accordance with prescribed protocols, a record of all AINs shipped or delivered; and

6. Educate producers receiving AIN tags on the proper use of official animal identification devices.

The AIN tag manager confirm on-line, using the AIN Management System, that they have a marketing agreement with a specific AIN tag manufacturer(s). USDA will recognize the individual or entity as an AIN tag manager upon confirmation of the marketing agreement(s) and upon the AIN tag manager completing training.

## AIN TAG RESELLERS

The AIN tag reseller has a marketing agreement with an AIN tag manager instead of the manufacturer. He or she assumes the same responsibility as an AIN tag manager, validating PINs and reporting the distribution of the AIN tags he or she ships or delivers to a premises. In order to be an authorized AIN tag reseller, the individual or firm must agree to abide by the following:

- 1. Complete the AIN tag reseller training provided by USDA;
- 2. Distribute AIN tags only to a premises or entity that has either a PIN or NPN and validate the accuracy of the PIN or NPN;
- 3. Provide the validated PIN or NPN to the entity that ships the AIN tags when not completing the delivery themselves;
- 4. Maintain a dated record of inventoried AIN tags received from an authorized AIN tag manager or another authorized AIN Tag Reseller, or returned from a premises, and have such records available to USDA upon request;
- 5. Submit to the AIN Management System within 24 hours (or close of next business day), in accordance with prescribed protocols, a record of all AINs shipped or delivered; and
- 6. Educate producers receiving AIN tags on the proper use of official animal identification devices.

The AIN tag reseller must confirm on-line, using the AIN Management System, that they have a marketing agreement with a specific AIN tag manager(s). USDA will recognize the individual or entity as an AIN tag reseller upon confirmation of the marketing agreement(s) and upon the AIN tag reseller completing training.

# VALIDATE PIN/NPN

## WHEN TO USE

When an AIN tag order or request is received, the AIN manager or reseller is responsible for validating the premises identification number (PIN) or Nonproducer Participant Number (NPN). The PIN or NPN must be validated to ensure that the ID number is valid and that the ID number identifies the appropriate premises or Nonproducer Participant before making the shipment or delivery of the AINs. The PIN or NPN must be reported to the AIN Management System with the shipment report of the AINs.

## APPLICABLE ROLES AND FUNCTIONS

| AIN Tag      | AIN Tag          | Federal/State   |
|--------------|------------------|-----------------|
| Manufacturer | Manager/Reseller | Health Official |
| 1            | ✓                | ~               |

#### PERFORMING THE ACTION

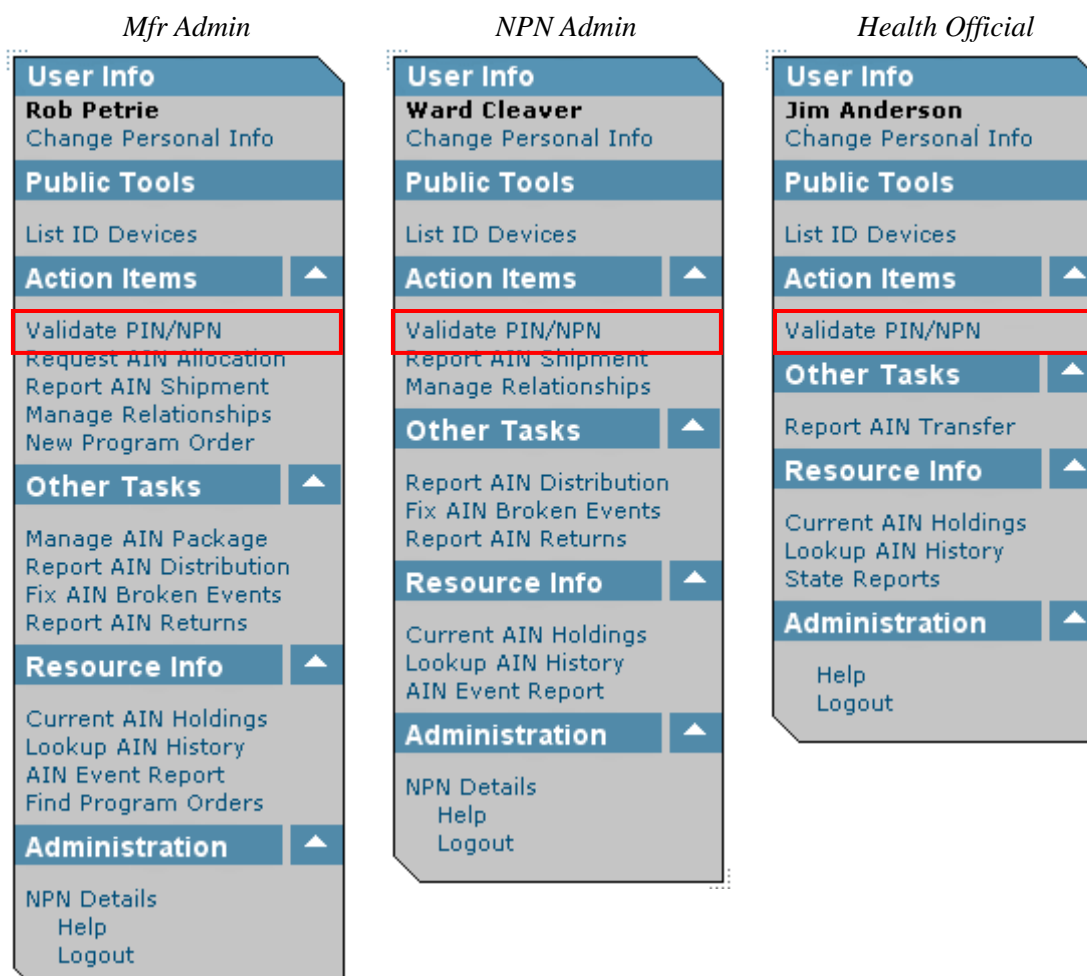

To validate a PIN or an NPN, click on Validate PIN/NPN.

You are here: AIN Management / Validate PIN/NPN

| – Request –––––          |                 |
|--------------------------|-----------------|
| PIN/NPN:                 |                 |
|                          | Validate Number |
| - Response Information - |                 |
| PIN/NPN:                 | 003RNRC         |
| Street:                  |                 |
| City, State, ZIP:        |                 |
| Operation Description:   |                 |

The Validate PIN/NPN screen will be displayed.

The User's NPN will be automatically entered in the PIN/NPN field of the Request section, and will be displayed in the PIN/NPN field of the Response Information section.

Type the PIN of the Producer Premises or the NPN of the Nonproducer Participant you want to validate in the PIN/NPN field. Then click on the Validate Number button.

- The Producer Premises/Nonproducer Participant was retrieved from the database.
- If the Response Information is not correct, please contact your state premises registration official to make changes.

You are here: AIN Management / Validate PIN/NPN

| - Request                 |                            |
|---------------------------|----------------------------|
| PIN/NPN:                  | 003RNRC<br>Validate Number |
| - Response Information -  |                            |
|                           | 003PNPC                    |
| Elinyinein;               | East 61st Street           |
| Street:                   |                            |
| City, State, ZIP:         | NEW YORK, NY 10021-3201    |
| Operation Description:    | Nonproducer Participant    |
| - Amailable Actions       |                            |
| Ship AINs to This PIN/NPN |                            |

If the PIN or NPN is valid, the Response Information section will display the premises or Nonproducer Participant information. The information will include the business address of the entity, and the type of operation. This information is retrieved from the National Premises Information Repository (NPIR), and was entered when the entity was registered through its State SPRS or CPRS. After validating the PIN or NPN, you may choose to ship AINs to the entity by clicking on the Ship AINs to This PIN/NPN link. The Report AIN Shipment will be displayed with the entity's shipping information filled in. *(See the Report AIN Shipment section.)* 

- The Producer Premises/Nonproducer Participant was retrieved from the database.
- If the Response Information is not correct, please contact your state premises registration official to make changes.

You are here: AIN Management / Validate PIN/NPN

| - Request                                         |                       |              |           |                                |  |
|---------------------------------------------------|-----------------------|--------------|-----------|--------------------------------|--|
| PIN/NPN: 003RNRC<br>Validate Number               |                       |              |           |                                |  |
| – Response Informat                               | ion ———               |              |           |                                |  |
| PIN/NPN:                                          |                       | 003RN        | RC        |                                |  |
| Street:                                           | eet: East 61st Street |              |           |                                |  |
| City, State, ZIP:                                 |                       | NEW Y        | ORK, NY : | 10021-3201                     |  |
| Operation Description                             | n:                    | Nonpre       | oducer Pa | rticipant                      |  |
| - Available Actions:<br>Ship AINs to This PIN/NPN |                       |              |           |                                |  |
| - Ivonproducer Participant Contacts               |                       |              |           |                                |  |
| Mel Cooley                                        | Primary               | New Rochelle | NY        | mel.cooley@barracudaltd.com    |  |
| Buddy Sorrell                                     | Sales                 | New Rochelle | NY        | buddy.sorrell@barracudaltd.com |  |

If the Nonproducer Participant has set up contacts for one or more of its locations, the contacts will be listed in the Nonproducer Participant Contacts section. You may choose to ship AINs directly to a contact by clicking on the contact's name. The Report AIN Shipment will be displayed with the contact's shipping information filled in. (See the Report AIN Shipment section.)

# **REPORT AIN SHIPMENT**

#### WHEN TO USE

Whenever AINs are shipped from your entity to a Producer Premises or to a Nonproducer Participant, the shipment must be recorded, including the PIN/NPN of the recipient of the AINs, and which AINs have been shipped. Failure to report the shipment violates the agreement with USDA and will result in a broken event. (*See the Fix AIN Broken Events section.*)

Note: It is the responsibility of the NPN that has possession of the AIN tags to report its shipment and/or delivery. It is also the responsibility of the AIN tag manufacturer, when recording the first shipment and AINs, to indicate which type of tag (product name) the AINs have been applied to.

#### APPLICABLE ROLES AND FUNCTIONS

| AIN Tag      | AIN Tag          | Federal/State   |
|--------------|------------------|-----------------|
| Manufacturer | Manager/Reseller | Health Official |
| 1            | 1                |                 |

#### PERFORMING THE ACTION

You are here: AIN Management / Current AIN Holdings

| - Nonproducer Participant Information |                 |                 |           |  |  |
|---------------------------------------|-----------------|-----------------|-----------|--|--|
| NPN: 002RNRC Get Current Holdings     |                 |                 |           |  |  |
| – AINs –                              |                 |                 |           |  |  |
| Mfr.Package Num                       | Start AIN       | End AIN         | # of AINs |  |  |
|                                       | 840003000010361 | 840003000010385 | 25        |  |  |
| 002RNRCRFA0001                        | 840003000010386 | 840003000010410 | 25        |  |  |
| 002RNRCRFA0002                        | 840003000010411 | 840003000010460 | 50        |  |  |
| 003FKB4PBK0607                        | 840003000016428 | 840003000016577 | 150       |  |  |

Note: AIN tag manufacturers, managers, and resellers can only ship AINs which are in their possession. You can identify these AINs by viewing the Current AIN Holdings screen. The Current AIN Holdings screen displays which AINs are in your possession and can therefore be shipped by you to a Producer Premises or to a Nonproducer Participant. (See the Current AIN Holdings section.)

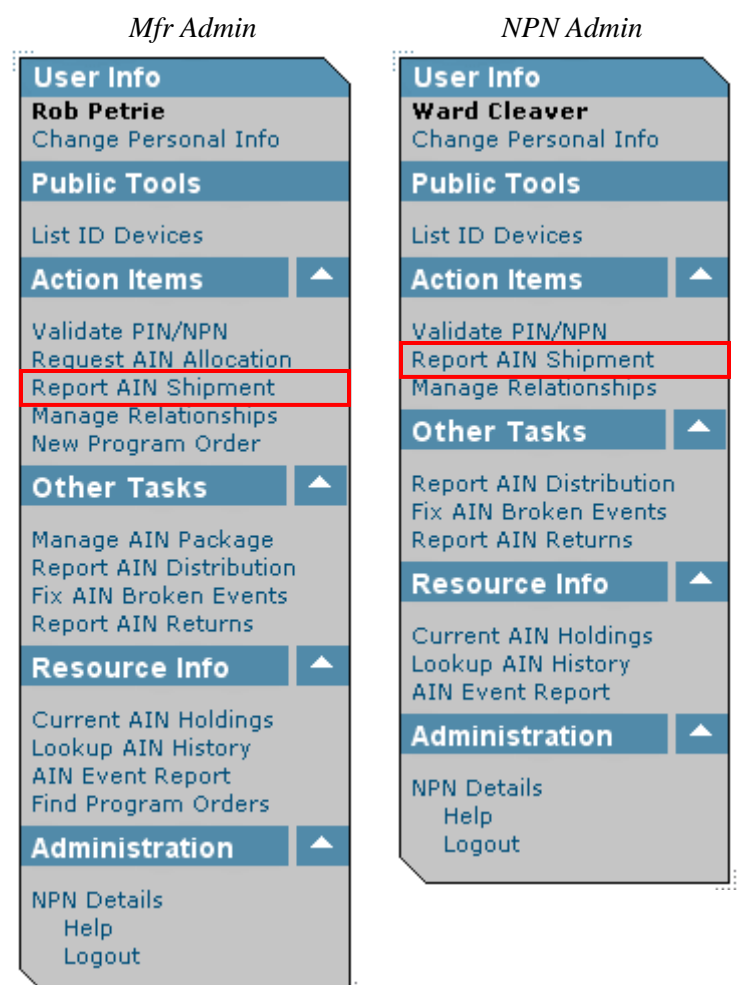

To report a shipment of AINs, click on Report AIN Shipment.

| – AIN Shipment Informa  | tion ———  |        |                 |   |
|-------------------------|-----------|--------|-----------------|---|
|                         | _         |        | <br>            |   |
| AINs                    | Package   |        | IN Collection   | 1 |
| Starting AIN:           |           | 840003 |                 |   |
| Number of AINs Shippe   | ed:       |        |                 |   |
| Ending AIN (calculated) | ):        |        |                 |   |
|                         |           |        |                 |   |
| Event Date: *           | 9-27-2005 |        |                 |   |
| Source NPN:             | 002RNRC   |        |                 |   |
| – Partner NPN Info: —   |           |        |                 |   |
| Partner NPN:            |           |        |                 |   |
| – Ship To Information — |           |        |                 |   |
| PIN/NPN: *              |           |        | 'alidate Number |   |
|                         |           |        | <br>            |   |
| Company:                |           |        |                 |   |
| First Name:             |           |        |                 |   |
| Last Name: *            |           |        |                 |   |
| Street: *               |           |        |                 |   |
| City: *                 |           |        |                 |   |
| State: *                | Alabama   |        |                 |   |
| ZIP: *                  |           |        |                 |   |
| – Available Actions ——  |           |        |                 |   |
| Continue                |           |        |                 |   |
| - Other Actions         |           |        |                 |   |
| Clear                   |           |        |                 |   |

You are here: AIN Management / Report AIN Shipment

The Report AIN Shipment screen will be displayed.

There are three ways to enter which AINs you are reporting as shipped, indicated by the three tabs at the top of the AIN Shipment Information section: AINs, Package, and AIN Collection.

- "AINs" is for recording shipments of consecutive numbers, and which can be reported with a start and an end number.
- "Package" is for recording shipments of AINs which have been combined in a package at the manufacturer's facility.
- "AIN Collection" is for recording shipments of non-consecutive numbers. These numbers must be listed individually and/or as ranges of numbers.

#### Shipping AINs

#### You are here: AIN Management / Report AIN Shipment

| AIN Shipment Information |           |               |                 |  |
|--------------------------|-----------|---------------|-----------------|--|
|                          |           |               |                 |  |
| AINs                     | Package   |               | AIN Collection  |  |
| Starting AIN:            |           | 8400030000103 | 61              |  |
| Number of AINs Shipp     | ed:       | 10            |                 |  |
| Ending AIN (calculated   | );        | 8400030000103 | 70              |  |
|                          |           |               |                 |  |
| Event Date: *            | 9-27-2005 |               |                 |  |
| Source NPN:              | 002RNRC   |               |                 |  |
| – Partner NPN Info: —    |           |               |                 |  |
| Partner NPN:             | ✓         |               |                 |  |
| – Ship To Information –  |           |               |                 |  |
| PIN/NPN: *               |           |               | Validate Number |  |
|                          | •         |               |                 |  |
| Company:                 |           |               |                 |  |
| First Name:              |           |               |                 |  |
| Last Name: *             |           |               |                 |  |
| Street: *                |           |               |                 |  |
| City: *                  |           |               |                 |  |
| State: *                 | Alabama   |               |                 |  |
| ZIP: *                   | _         |               |                 |  |
| - Available Actions      |           |               |                 |  |
| Continue                 |           |               |                 |  |
| Other Actions            |           |               |                 |  |
| Clear                    |           |               |                 |  |

With the AINs tab selected, you will need to enter the range of AINs you are shipping. To record AINs, type in the first AIN in the Starting AIN field. The AIN will begin with 840003. Type in the number of AINs being shipped in the Number of AINs Shipped field. The Ending AIN will be automatically calculated.

| e'                   | Dai       | ie Pi     | icke      | r         | . [       | .)(       |           |
|----------------------|-----------|-----------|-----------|-----------|-----------|-----------|-----------|
| September 🔽 < 2005 > |           |           |           |           |           |           |           |
| ĺ                    | Sep       | oter      | nbe       | er 20     | )05       |           |           |
|                      | Su        | Mo        | Тu        | We        | Τh        | Fr        | Sa        |
|                      |           |           |           |           | 1         | 2         | 3         |
|                      | 4         | 5         | 6         | Z         | 8         | 9         | <u>10</u> |
|                      | <u>11</u> | <u>12</u> | <u>13</u> | <u>14</u> | <u>15</u> | <u>16</u> | <u>17</u> |
|                      | <u>18</u> | <u>19</u> | <u>20</u> | <u>21</u> | <u>22</u> | <u>23</u> | <u>24</u> |
|                      | <u>25</u> | <u>26</u> | <u>27</u> | <u>28</u> | <u>29</u> | <u>30</u> |           |
|                      |           |           |           |           |           |           |           |
|                      |           |           |           |           |           |           |           |
|                      |           |           |           |           |           |           |           |

The Event Date will default to today's date. Type in the shipping date in the Event Date field, if different from today's date. Alternately, click on the calendar icon to select the shipping date from the Date Picker.

*Note: You may choose a date earlier than today's date, but you may not choose a date later than today's date.* 

If AINs are being shipped for an order taken by another NPN, select the NPN of the entity which took the order from the Partner NPN dropdown menu. Selecting a Partner NPN indicates that the partner was responsible for validating the ship-to PIN/NPN for the order.

Type in the PIN of the Producer Premises or the NPN of the Nonproducer Participant to which the AINs are being shipped. Then click on the Validate Number button to validate the PIN or the NPN.

Note: The NPN that obtains the AIN tag order, or who is the direct contact with the Producer Premises or NPN, is responsible for validating the PIN or NPN (see Validate PIN/NPN section). The validated PIN or NPN is to be provided by this entity (referred to as the Partner) to the NPN that actually makes the shipment of the AINs. In this case, typing in the ship-to PIN/NPN provides a second opportunity to validate the PIN or NPN. The address, city, and state information is automatically filled in the appropriate fields for consideration when completing the shipment report.

#### • The destination PIN/NPN was retrieved from the database.

You are here: AIN Management / Report AIN Shipment

| – AIN Shipment Inform:  | - ATN Shipment Information |                 |                 |  |  |  |
|-------------------------|----------------------------|-----------------|-----------------|--|--|--|
|                         |                            |                 |                 |  |  |  |
| AINs                    | Package                    |                 | AIN Collection  |  |  |  |
|                         |                            | 94000200001026  | 1               |  |  |  |
| Starting AIN:           |                            | 04000300001038  |                 |  |  |  |
| Number of AINs Shipp    | ed:                        | 10              |                 |  |  |  |
| Ending AIN (calculated  | );                         | 840003000010370 | 0               |  |  |  |
|                         |                            |                 |                 |  |  |  |
| Event Date: *           | 9-27-2005                  |                 |                 |  |  |  |
| Source NPN:             | 002RNRC                    |                 |                 |  |  |  |
| – Partner NPN Info: —   |                            |                 |                 |  |  |  |
| Partner NPN:            |                            |                 |                 |  |  |  |
| - Ship To Information - |                            |                 |                 |  |  |  |
| PIN/NPN: *              | 000LITB                    |                 | Validate Number |  |  |  |
|                         |                            |                 |                 |  |  |  |
| Company:                |                            |                 |                 |  |  |  |
| First Name:             |                            |                 |                 |  |  |  |
| Last Name: *            |                            |                 |                 |  |  |  |
| Street *                | 211 DINE ST                |                 |                 |  |  |  |
| Sureet                  |                            |                 |                 |  |  |  |
| City: *                 | MAYFIELD                   | 100000          |                 |  |  |  |
| State: *                | Ohio                       |                 |                 |  |  |  |
| ZIP: *                  | 44133 - 4324               |                 |                 |  |  |  |
| – Available Actions –   |                            |                 |                 |  |  |  |
| Continue                |                            |                 |                 |  |  |  |
|                         |                            |                 |                 |  |  |  |
| Other Actions           |                            |                 |                 |  |  |  |
| Clear                   |                            |                 |                 |  |  |  |

If the PIN or NPN is a valid ID, address information for the Producer Premises or Nonproducer Participant will be entered into the appropriate fields.

#### • The destination PIN/NPN was retrieved from the database.

You are here: AIN Management / Report AIN Shipment

| ATN Shipment Information |              |                |                 |  |
|--------------------------|--------------|----------------|-----------------|--|
|                          |              |                |                 |  |
| AINs                     | Package      |                | AIN Collection  |  |
| Starting AIN:            |              | 84000300001036 | 1               |  |
| Number of ATMs Shipp     | ed.          | 10             |                 |  |
|                          | cu.          |                |                 |  |
| Ending AIN (calculated   | ):           | 84000300001037 | D               |  |
|                          |              |                |                 |  |
| Event Date: *            | 9-27-2005    |                |                 |  |
| Source NPN:              | 002RNRC      |                |                 |  |
| – Partner NPN Info: —    |              | 1              |                 |  |
| Partner NPN:             |              |                |                 |  |
| – Ship To Information –  |              | ·              |                 |  |
| PIN/NPN: *               | 000LITB      |                | Validate Number |  |
|                          |              |                |                 |  |
| Company:                 |              |                |                 |  |
| First Name:              |              |                |                 |  |
| Last Name: *             | Cleaver      |                |                 |  |
| Street: *                | 211 PINE ST  |                |                 |  |
| City: *                  | MAYFIELD     |                |                 |  |
| State: *                 | Ohio         |                |                 |  |
| ZIP: *                   | 44133 - 4324 |                |                 |  |
| - Available Actions      |              |                |                 |  |
| Continue                 |              |                |                 |  |
|                          |              |                |                 |  |
| Other Actions            |              |                |                 |  |
| Clear                    |              |                |                 |  |

If you are shipping AINs on behalf of another entity (an entity with which you have established a relationship – *see Manage Relationships section*), select the entity from the Partner NPN dropdown menu. This will report to the NAIS that the partner is responsible for verifying that the Ship To PIN/NPN is correct.

Type in the contact's Last Name. Then click on the Continue button. The shipment will be recorded in the next step – Verify Shipment.

You are here: AIN Management / Report AIN Shipment / Verify Shipment

| - ATNI Shipment Information |                 |
|-----------------------------|-----------------|
| Edit Shipmont Info          |                 |
| Eurompmentinio              |                 |
| Starting AIN:               | 840003000010361 |
| Number of AINs Shipped:     | 10              |
| Mfr Package Number:         |                 |
| Non-Consecutive AINs:       |                 |
| Event Date:                 | 9-27-2005       |
| Source NPN:                 | 002RNRC         |
| Partner NPN:                |                 |
| PIN/NPN:                    | 000LITB         |
| Company:                    |                 |
| First Name:                 |                 |
| Last Name:                  | Cleaver         |
| Street:                     | 211 PINE ST     |
| City:                       | MAYFIELD        |
| State:                      | он              |
| ZIP:                        | 44133-4324      |
| Edit Shipment Info          |                 |
| - Available Actions         |                 |
| Please do not double-click! |                 |
| Submit                      |                 |

The Verify Shipment screen will be displayed.

If you are a Nonproducer Participant-

If the ship to information is different from the PIN or NPN address (this would be the case, for example, if AINs are shipped to a business office which is located at a different address than the farm or ranch), if the ship-to PIN/NPN is incorrect, or if the wrong AINs were entered, click on the EditShipmentInfo button to make corrections. If the shipment information is correct, click on the Submit button.

If you are an AIN tag manufacturer—

AINs cannot be shipped from an AIN tag manufacturer unless they are applied to AIN ID tags. Since there are no AIN Products to select on this screen, notify the NAIS System Administrator in Riverdale, MD, to determine the status of AIN Product Codes and Names.

You are here: AIN Management / Report AIN Shipment / Verify Shipment

| - AIN Shipment Information  |                 |
|-----------------------------|-----------------|
| Edit Shipment Info          |                 |
| Zakompinenkino              |                 |
| Starting AIN:               | 840003000010361 |
| Number of AINs Shipped:     | 10              |
| Mfr Package Number:         |                 |
| Non-Consecutive AINs:       |                 |
| Event Date:                 | 9-27-2005       |
| Source NPN:                 | 002RNRC         |
| Partner NPN:                |                 |
| PIN/NPN:                    | 000LITB         |
| Company:                    |                 |
| First Name:                 |                 |
| Last Name:                  | Cleaver         |
| Street:                     | 211 PINE ST     |
| City:                       | MAYFIELD        |
| State:                      | он              |
| ZIP:                        | 44133-4324      |
| Edit Shipment Info          |                 |
| AIN Device Selection —      |                 |
|                             |                 |
| Jones RFID 100              |                 |
| – Available Actions –––––   |                 |
| Please do not double-click! |                 |
| Submit                      |                 |
|                             |                 |

If you are an AIN tag manufacturer—

When AIN product names are assigned to your NPN, you will be able to select the product to which you are applying the AINs. Select the appropriate AIN product name from the AIN Device Selection drop-down menu.

If there are errors in the shipment information, click on the EditShipmentInfo button to make corrections. If the shipment information is correct, click on the Submit button.

*Note: The AIN Device Selection section will not be displayed unless the source NPN is an active AIN tag manufacturer, and the AINs have been allocated but not previously shipped.* 

#### • Success! The shipment event was recorded.

You are here: AIN Management / Report AIN Shipment

| – AIN Shipment Informa  | ation ——— |        |                 |
|-------------------------|-----------|--------|-----------------|
|                         |           |        |                 |
| AINs                    | Package   |        | AIN Collection  |
| Starting ATM.           |           | 840003 |                 |
| Starting AIN:           |           | 040003 |                 |
| Number of AINs Shipp    | ed:       |        |                 |
| Ending AIN (calculated  | ):        |        |                 |
|                         |           |        |                 |
| Event Date: *           | 9-27-2005 |        |                 |
| Source NPN:             | 002RNRC   |        |                 |
| – Partner NPN Info: —   |           |        |                 |
| Partner NPN:            |           |        |                 |
| – Ship To Information – |           |        |                 |
| PIN/NPN: *              |           |        | Validate Number |
|                         |           |        |                 |
| Company:                |           |        |                 |
| First Name:             |           |        |                 |
| Last Name: *            |           |        |                 |
| Street: *               |           |        |                 |
| City: *                 |           |        |                 |
| State: *                | Alabama   |        |                 |
| 7ID: *                  |           | UNCO   |                 |
|                         |           |        |                 |
| Available Actions       |           |        |                 |
| Continue                |           |        |                 |
| - Other Actions         |           |        |                 |
| Close                   |           |        |                 |
|                         |           |        |                 |

After you submit the AIN Shipment Report, the AIN Shipment will be recorded, and the Report AIN Shipment screen will again be displayed so you can report additional shipments.

You are here: AIN Management / Current AIN Holdings

| - Nonproducer Participant Information<br>NPN: 002RNRC Get Current Holdings |                 |                 |           |
|----------------------------------------------------------------------------|-----------------|-----------------|-----------|
| - AINs                                                                     |                 |                 |           |
| Mfr.Package Num                                                            | Start AIN       | End AIN         | # of AINs |
|                                                                            | 840003000010371 | 840003000010385 | 15        |
| 002RNRCRFA0001                                                             | 840003000010386 | 840003000010410 | 25        |
| 002RNRCRFA0002                                                             | 840003000010411 | 840003000010460 | 50        |
| 003FKB4PBK0607                                                             | 840003000016428 | 840003000016577 | 150       |

After the shipment is recorded, your Current AIN Holdings screen will show that the shipped AINs are no longer in your possession.

#### Shipping Packages

Note: Only AIN tag manufacturers can create a package. AIN tag managers and resellers will report the shipment of packages when applicable.

#### You are here: AIN Management / Report AIN Shipment

| – AIN Shipment Informa  | ation —   |                 |
|-------------------------|-----------|-----------------|
| 1                       |           |                 |
| AINs                    | Package   | AIN Collection  |
| Mfr Package Number:     |           |                 |
|                         |           |                 |
| Event Date: *           | 9-27-2005 |                 |
| Source NPN:             | 002RNRC   |                 |
| – Partner NPN Info: —   |           |                 |
| Partner NPN:            |           |                 |
| – Ship To Information – |           |                 |
| PIN/NPN: *              |           | Validate Number |
| Company:                |           |                 |
| First Name:             |           |                 |
| Last Name: *            |           |                 |
| Street: *               |           |                 |
| City: *                 |           |                 |
| State: *                | Alabama 🔛 |                 |
| ZIP: *                  | -         |                 |
| – Available Actions —   |           |                 |
| Continue                |           |                 |
| Other Actions           |           |                 |
| Clear                   |           |                 |

Clicking on the Package tab to report the shipment of a package of AINs will display this screen.

You are here: AIN Management / Report AIN Shipment

| AIN Shipment Informa    | ition                  |
|-------------------------|------------------------|
|                         |                        |
| AINs                    | Package AIN Collection |
| Mfr Package Number:     | 002RNRCRFA0002         |
|                         |                        |
| Event Date: *           | 9-27-2005              |
| Source NPN:             | 002RNRC                |
| – Partner NPN Info: —   |                        |
| Partner NPN:            |                        |
| – Ship To Information – |                        |
| PIN/NPN: *              | Validate Number        |
| Company:                |                        |
| First Name:             |                        |
| Last Name: *            |                        |
| Street: *               |                        |
| City: *                 |                        |
| State: *                | Alabama 🔛              |
| ZIP: *                  |                        |
| – Available Actions ——  |                        |
| Continue                |                        |
| Other Actions           |                        |
| Clear                   |                        |

Type the package number in the Mfr Package Number field.

Complete the reporting process by following the steps for shipping AINs above.

# Shipping AIN Collections

#### You are here: AIN Management / Report AIN Shipment

| AIN Shipment Inform                                                                                      | ation —                                                                                             |                                           |                                                                                                   |
|----------------------------------------------------------------------------------------------------|----------------------------------------------------------------------------------------------------|-------------------------------------------|---------------------------------------------------------------------------------------------------|
|                                                                                                    |                                                                                                    |                                           |                                                                                                   |
| AINs                                                                                                    | Package                                                                                             |                                           | AIN Collection                                                                                    |
|                                                                                                    |                                                                                                    |                                           |                                                                                                   |
| Non-Consecutive AIN:                                                                                     | ; ;                                                                                                 |                                           |                                                                                                   |
|                                                                                                    |                                                                                                    |                                           |                                                                                                   |
| Enter AINs separated by<br>example, 84000300001<br>"-" and "," are special cl<br>eliminate duplicate AIN | commas. Use dashes to ir<br>1450,840003000011452, 84<br>haracters, and are not allow<br>references. | ndicate sub<br>1000300001<br>ved in the # | -ranges of consecutive AINs. For<br>1454-840003000011459. Notes;<br>AIN ID. This application will |
| Use the following to uplo<br>listed immediately abov                                                     | ad a file containing the list<br>e apply to uploaded files).                                        | of AINs to                                | be processed (the instructions                                                                    |
|                                                                                                    | Browse                                                                                              |                                           |                                                                                                   |
| File Upload                                                                                              |                                                                                                    |                                           |                                                                                                   |
|                                                                                                    | 0.97.2005                                                                                           |                                           |                                                                                                   |
| Event Date: *                                                                                            | 9-27-2005                                                                                           |                                           |                                                                                                   |
| Source NPN:                                                                                              | UUZRNRC                                                                                             |                                           |                                                                                                   |
| – Partner NPN Info: –                                                                                    |                                                                                                    |                                           |                                                                                                   |
| Partner NPN:                                                                                             |                                                                                                    |                                           |                                                                                                   |
| Ship To Information -                                                                                    |                                                                                                    |                                           |                                                                                                   |
| PIN/NPN: *                                                                                               |                                                                                                    |                                           | Validate Number                                                                                   |
| Company                                                                                                  |                                                                                                    | ]                                         |                                                                                                   |
| Company.                                                                                                 |                                                                                                    | ]                                         |                                                                                                   |
| First Name:                                                                                              |                                                                                                    | ]                                         |                                                                                                   |
| Last Name: *                                                                                             |                                                                                                    |                                           |                                                                                                   |
| Street: *                                                                                                |                                                                                                    |                                           |                                                                                                   |
| City: *                                                                                                  |                                                                                                    |                                           |                                                                                                   |
| State: *                                                                                                 | Alabama 🔛                                                                                           |                                           |                                                                                                   |
| ZIP: *                                                                                                   | -                                                                                                   |                                           |                                                                                                   |
| – Available Actions —                                                                                    |                                                                                                    |                                           |                                                                                                   |
| Continue                                                                                                 |                                                                                                    |                                           |                                                                                                   |
| - Other Actions                                                                                          |                                                                                                    |                                           |                                                                                                   |
| Clear                                                                                                    |                                                                                                    |                                           |                                                                                                   |
|                                                                                                    |                                                                                                    |                                           |                                                                                                   |

Clicking on the AIN Collection tab to report the shipment of a collection of non-consecutive AINs will display this screen.

Type the AINs being shipped in the Non-Consecutive AINs field. Indicate a series of AINs with a hyphen, and separate AINs and series of AINs with a comma.

Alternately, you can upload a file containing the non-consecutive AINs being shipped. Click on the Browse... button, select the file containing the AINs being shipped, then click the File Upload button. The file should be a text (.txt) file, and the AINs in the file should follow the same rules as for entering AINs manually.

Complete the reporting process by following the steps for shipping AINs above.

## REPORT AIN SHIPMENT FROM CURRENT AIN HOLDINGS

You are here: AIN Management / Current AIN Holdings

| Nonproducer Participant Information Get Current Holdings |                 |                 |           |
|----------------------------------------------------------|-----------------|-----------------|-----------|
| – AINs –––––                                             |                 |                 |           |
| Mfr.Package Num                                          | Start AIN       | End AIN         | # of AINs |
|                                                          | 840003000010371 | 840003000010385 | 15        |
| 002RNRCRFA0001                                           | 840003000010386 | 840003000010410 | 25        |
| 002RNRCRFA0002                                           | 840003000010411 | 840003000010460 | 50        |
|                                                          |                 |                 |           |

You can report an AIN shipment from the Current AIN Holdings screen.

To report a shipment of AINs, click on the Start AIN link for the AINs you want to ship.

| – AIN Shipment Informa  | ation —   |                |                 |
|-------------------------|-----------|----------------|-----------------|
|                         |           |                |                 |
| AINS                    | Package   |                | AIN Collection  |
| Starting AIN:           |           | 84000300001037 | 71              |
| Number of AINs Shippe   | ed:       |                |                 |
| Ending AIN (calculated  | ):        |                |                 |
|                         |           |                |                 |
| Event Date: *           | 9-27-2005 |                |                 |
| Source NPN:             | 002RNRC   |                |                 |
| – Partner NPN Info: —   |           |                |                 |
| Partner NPN:            |           |                |                 |
| – Ship To Information – |           |                |                 |
| PIN/NPN: *              |           |                | Validate Number |
|                         |           |                |                 |
| Company:                |           |                |                 |
| First Name:             |           |                |                 |
| Last Name: *            |           |                |                 |
| Street: *               |           |                |                 |
| City: *                 |           |                |                 |
| State: *                | Alabama   |                |                 |
| ZIP: *                  |           |                |                 |
| - Available Actions     |           |                |                 |
| Continue                |           |                |                 |
| Other Actions           |           |                |                 |
| Clear                   |           |                |                 |

You are here: AIN Management / Report AIN Shipment

The AINs tab of the Report AIN Shipment screen will be displayed and the Start AIN that you clicked on in the Current AIN Holdings screen will be entered in the Starting AIN field.

Complete the reporting process by following the steps for shipping AINs above.

You are here: AIN Management / Current AIN Holdings

| - Nonproducer Participant Information<br>NPN: 002RNRC Get Current Holdings |                 |                 |           |
|----------------------------------------------------------------------------|-----------------|-----------------|-----------|
| AINs                                                                       |                 |                 |           |
| Mfr.Package Num                                                            | Start AIN       | End AIN         | # of AINs |
|                                                                            | 840003000010371 | 840003000010385 | 15        |
| 002RNRCRFA0001                                                             | 840003000010386 | 840003000010410 | 25        |
| 002RNRCRFA0002                                                             | 840003000010411 | 840003000010460 | 50        |
| 003FKB4PBK0607                                                             | 840003000016428 | 840003000016577 | 150       |

You can also report a package shipment from the Current AIN Holdings screen.

To report a shipment of a package of AINs, click on the Mfr. Package Num link for the package of AINs you want to ship.

You are here: AIN Management / Report AIN Shipment

| – AIN Shipment Informa  | ation —                |
|-------------------------|------------------------|
|                         |                        |
| AINs                    | Package AIN Collection |
| Mfr Package Number:     | 002RNRCRFA0002         |
|                         |                        |
| Event Date: *           | 9-27-2005              |
| Source NPN:             | 002RNRC                |
| – Partner NPN Info: —   |                        |
| Partner NPN:            |                        |
| – Ship To Information – |                        |
| PIN/NPN: *              | Validate Number        |
| Company:                |                        |
| First Name:             |                        |
| Last Name: *            |                        |
| Street: *               |                        |
| City: *                 |                        |
| State: *                | Alabama 🔛              |
| ZIP: *                  |                        |
| - Available Actions     |                        |
| Continue                |                        |
| Other Actions           |                        |
| Clear                   |                        |

The Package tab of the Report AIN Shipment screen will be displayed and the Mfr. Package Num that you clicked on in the Current AIN Holdings screen will be entered in the Mfr. Package Number field.

Complete the reporting process by following the steps for shipping AINs above.

## REPORT AIN SHIPMENT FROM VALIDATE PIN/NPN

- The Producer Premises/Nonproducer Participant was retrieved from the database.
- If the Response Information is not correct, please contact your state premises registration official to make changes.

You are here: AIN Management / Validate PIN/NPN

| – Request ———             |                         |
|---------------------------|-------------------------|
| PIN/NPN:                  |                         |
|                           | Validate Number         |
| – Response Information -  |                         |
| PIN/NPN:                  | 003RNRC                 |
| Street:                   | East 61st Street        |
| City, State, ZIP:         | NEW YORK, NY 10021-3201 |
| Operation Description:    | Nonproducer Participant |
| - Available Actions:      |                         |
| Ship AINs to This PIN/NPN |                         |

You can report an AIN shipment from the Validate PIN/NPN screen.

To report a shipment of AINs, click on the Ship AINs to This PIN/NPN link.

| – AIN Shipment Informa  | ation ———       |        |                 |
|-------------------------|-----------------|--------|-----------------|
|                         |                 |        |                 |
| AINs                    | Package         |        | AIN Collection  |
| Starting ATM:           |                 | 840003 |                 |
| Starting AIN:           |                 | 040003 |                 |
| Number of AINs Shipp    | ed:             |        |                 |
| Ending AIN (calculated  | ):              |        |                 |
|                         |                 |        |                 |
| Event Date: *           | 9-27-2005       |        |                 |
| Source NPN:             | 004BV5H         |        |                 |
| – Partner NPN Info: —   |                 |        |                 |
| Partner NPN:            |                 |        |                 |
| – Ship To Information – |                 |        |                 |
| PIN/NPN: *              | 003RNRC         |        | Validate Number |
|                         |                 |        | <br>            |
| Company:                | Barracuda, Ltd. |        |                 |
| First Name:             | Alan            |        |                 |
| Last Name: *            | Brady           |        |                 |
| Street: *               | EAST 61ST ST    |        |                 |
| City: *                 | NEW YORK        |        |                 |
| State: *                | New York        |        |                 |
| ZIP: *                  | 10021 _ 3201    | Reader |                 |
| A 19.4.4 A 11           |                 |        |                 |
| Available Actions       |                 |        |                 |
| Continue                |                 |        |                 |
| Other Actions           |                 |        |                 |
| Clear                   |                 |        |                 |

You are here: AIN Management / Report AIN Shipment

The AINs tab of the Report AIN Shipment screen will be displayed and the Ship To Information for the Producer Premises or Nonproducer Participant that was displayed in the Validate PIN/NPN screen will be entered in the appropriate fields.

Complete the reporting process by following the steps for shipping AINs above.

#### REPORT AIN SHIPMENT FROM NONPRODUCER PARTICIPANT CONTACT

- The Producer Premises/Nonproducer Participant was retrieved from the database.
- If the Response Information is not correct, please contact your state premises registration official to make changes.

| - Request              |                                                |                |       |                             |  |
|------------------------|------------------------------------------------|----------------|-------|-----------------------------|--|
| Request                |                                                |                |       |                             |  |
| PIN/NPN:               | 003RN                                          | 003RNRC        |       |                             |  |
|                        |                                                | alidate Number |       |                             |  |
|                        |                                                |                |       |                             |  |
| – Response Informati   | on ———                                         |                |       |                             |  |
| PIN/NPN:               |                                                | 003R1          | IRC   |                             |  |
| Street:                | treet: East 61st Street                        |                |       | t                           |  |
| City, State, ZIP:      | City, State, ZIP: NEW YORK, NY 10021-3201      |                |       |                             |  |
| Operation Descriptio   | Operation Description: Nonproducer Participant |                |       |                             |  |
| – Available Actions: - |                                                |                |       |                             |  |
| Ship AINs to This PIN/ | 'NPN                                           |                |       |                             |  |
| – Nonnroducer Partic   | vinant Cont                                    | acte —         |       |                             |  |
| I VOIDIOGACCI I ALM    |                                                | act5           |       |                             |  |
| Contact                | Туре                                           | City           | State | Email                       |  |
| Mel Cooley             | Primary                                        | New Rochelle   | NY    | mel.cooley@barracudaltd.com |  |

You are here: AIN Management / Validate PIN/NPN

You can report an AIN shipment to a Nonproducer Participant Contact, if displayed on the Validate PIN/NPN screen.

New Rochelle NY

Click on the Contact link.

Buddy Sorrell

You are here: AIN Management / Validate PIN/NPN / Mel Cooley

Sales

| Contact Information       |                             |
|---------------------------|-----------------------------|
| Туре:                     | Primary                     |
| Full Name:                | Mel Cooley                  |
| Street:                   | 148 Bonny Meadow Road       |
| City, State, ZIP:         | New Rochelle, NY 10805      |
| Email Address:            | mel.cooley@barracudaltd.com |
| Contact Phones            |                             |
| Туре                      | Number                      |
| - Amailable Actions:      |                             |
| Ship AINs to This Contact |                             |

The Contact screen will be displayed.

buddy.sorrell@barracudaltd.com

To report a shipment of AINs, click on the Ship AINs to This Contact link.

| AIN Shipment Inform     | ation                   |
|-------------------------|-------------------------|
|                         |                         |
| AINS                    | Package AIN Collection  |
| Starting AIN:           | 840003                  |
| Number of AINs Shipp    | ped:                    |
| Ending AIN (calculated  | d):                     |
|                         |                         |
| Event Date: *           | 9-27-2005               |
| Source NPN:             | 004BV5H                 |
| – Partner NPN Info: —   |                         |
| Partner NPN:            |                         |
| – Ship To Information – |                         |
| PIN/NPN: *              | 003RNRC Validate Number |
|                         |                         |
| Company:                |                         |
| First Name:             | Mel                     |
| Last Name: *            | Cooley                  |
| Street: *               | 148 BONNY MEADOW        |
| City: *                 | NEW ROCHELLE            |
| State: *                | New York                |
| ZIP: *                  | 10805 - 3552            |
| – Available Actions —   |                         |
| Continue                |                         |
| - Other Actions         |                         |
| Clear                   |                         |
|                         |                         |

You are here: AIN Management / Report AIN Shipment

The AINs tab of the Report AIN Shipment screen will be displayed and the Ship To Information for the Producer Premises or Nonproducer Participant that was displayed in the Contact screen will be entered in the appropriate fields.

Complete the reporting process by following the steps for shipping AINs above.

# MANAGE RELATIONSHIPS – MANAGERS

#### WHEN TO USE

To accept the role of AIN tag manager when you have been nominated by an AIN tag manufacturer, and to initiate a relationship with another entity as AIN tag reseller.

#### APPLICABLE ROLES AND FUNCTIONS

| AIN Tag      | AIN Tag          | Federal/State   |
|--------------|------------------|-----------------|
| Manufacturer | Manager/Reseller | Health Official |
|              | 1                |                 |

## PERFORMING THE ACTION

| NPN Admin                                                              |
|------------------------------------------------------------------------|
| User Info                                                              |
| Ward Cleaver<br>Change Personal Info                                   |
| Public Tools                                                           |
| List ID Devices                                                        |
| Action Items 🔺                                                         |
| Validate PIN/NPN<br>Report AIN Shipment                                |
| Manage Relationships                                                   |
| Other Tasks 🔺                                                          |
| Report AIN Distribution<br>Fix AIN Broken Events<br>Report AIN Returns |
| Resource Info 📃 🔺                                                      |
| Current AIN Holdings<br>Lookup AIN History<br>AIN Event Report         |
| Administration 🔺                                                       |
| NPN Details<br>Help                                                    |

To manage relationships with other NPNs, click on Manage Relationships.

## $\label{eq:accepting} ACCEPTING \mbox{ A Relationship from a Manufacturer}$

#### • Success! The relationships were found.

You are here: AIN Management / NPN Details / NPN Relationships

| - Nono  | roducer Pa   | articipant Information |
|---------|--------------|------------------------|
| 1.0mp   |              |                        |
| NPN:    | 000LITB      |                        |
| - Amail | ahla Action  |                        |
| Ауаца   | aole Acuoli  | .5                     |
| Create  | Relationship | o                      |

| ty<br>Company's<br>Role | Entity Nominated by<br>My Company |      | Administration of the<br>Relationship Defined by<br>My Company |          | Relationship<br>Status per<br>Other Entity | A<br>c<br>t |
|-------------------------|-----------------------------------|------|----------------------------------------------------------------|----------|--------------------------------------------|-------------|
|                         | NPN                               | Name | Role<br>Requested                                              | Approved | Approved                                   | v<br>e      |

The NPN Relationships screen will be displayed. To accept a relationship, click on the Relationships Accepted tab.

#### • Success! The relationships were found.

You are here: AIN Management / NPN Details / NPN Relationships

| - Nonproducer Participant Information<br>NPN: 000LITB |  |  |  |  |
|-------------------------------------------------------|--|--|--|--|
|                                                       |  |  |  |  |
|                                                       |  |  |  |  |
|                                                       |  |  |  |  |
|                                                       |  |  |  |  |
|                                                       |  |  |  |  |
|                                                       |  |  |  |  |
|                                                       |  |  |  |  |
|                                                       |  |  |  |  |

The screen shows that you have been nominated for the role of AIN tag manager. The nominating entity's NPN and Name are displayed. However, the relationship is not active until you approve the relationship.

# • The relationship has been enabled from your end; to complete the enabling process the relationship entity must also enable the relationship.

You are here: AIN Management / NPN Details / NPN Relationships

|    | Jonprodu<br>IPN: 0001                               | cer Participant :<br>.ITB | Information |               |                                                              |             |  |
|----|-----------------------------------------------------|---------------------------|-------------|---------------|--------------------------------------------------------------|-------------|--|
| Cr | Available .<br>eate Relat                           | Actions ———<br>ionship    |             |               |                                                              |             |  |
| Re | lationshij                                          | os Initiated              | Rela        | itionships Ac | ccepted                                                      |             |  |
|    | Entity and Information<br>that Nominated My Company |                           |             |               | Administration of Relationship<br>Nominated by Other Company | A<br>c<br>t |  |
|    | NPN Name Role<br>Nominated Approved Approved v      |                           |             |               |                                                              |             |  |
|    | 003RNRC Barracuda, Ltd. Manager 🗹 🔽                 |                           |             |               |                                                              |             |  |
|    |                                                     |                           |             |               |                                                              |             |  |
|    |                                                     |                           |             |               |                                                              |             |  |

To approve the relationship, click the Approved check box. The relationship will then be shown to be active.

*Note:* Any relationship can be discontinued at any time by either the nominating or nominated entity by unchecking the Approved check box for the relationship.

#### CREATING A MANAGER-RESELLER RELATIONSHIP

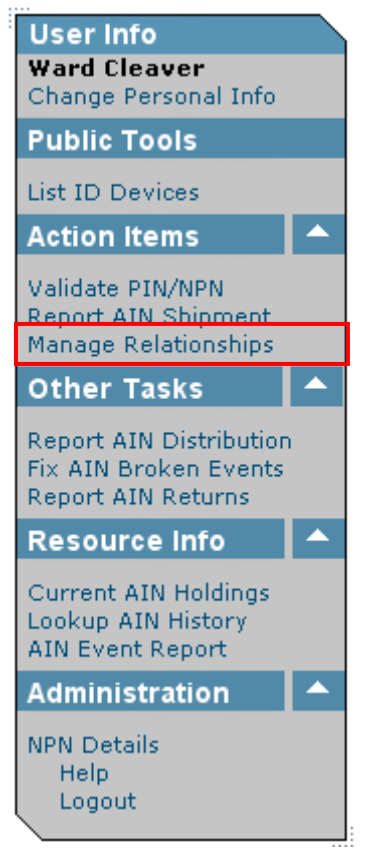

To create a manager-reseller relationship with another NPN, click on Manage Relationships.

Note: AIN tag resellers are NPN entities that have marketing agreements with AIN tag managers. They will need to provide the AIN tag manager with their NPN.

#### • Success! The relationships were found.

You are here: AIN Management / NPN Details / NPN Relationships

| - Non<br>NPN:       | Nonproducer Participant Information<br>NPN: 000LITB |     |                      |                                                                   |          |                                            |             |
|---------------------|-----------------------------------------------------|-----|----------------------|-------------------------------------------------------------------|----------|--------------------------------------------|-------------|
| - Available Actions |                                                     |     |                      |                                                                   |          |                                            |             |
| Relati              | Relationships Initiated Relationships Accepted      |     |                      |                                                                   |          |                                            |             |
|                     | My Entity Nomina<br>Company's My Company<br>Role    |     | lominated by<br>pany | by Administration of the<br>Relationship Defined by<br>My Company |          | Relationship<br>Status per<br>Other Entity | A<br>c<br>t |
|                     |                                                     | NPN | Name                 | Role<br>Requested                                                 | Approved | Approved                                   | e<br>e      |
|                     |                                                     |     |                      |                                                                   |          |                                            |             |
|                     |                                                     |     |                      |                                                                   |          |                                            |             |
|                     |                                                     |     |                      |                                                                   |          |                                            |             |

The NPN Relationships screen will be displayed. Once you have accepted a manager role from an AIN tag manufacturer, you will be able to create relationships with AIN tag resellers. To create a new relationship, click on Create Relationship.

*Note:* Create Relationship will not be available until a relationship with an AIN tag manufacturer has been accepted.

You are here: AIN Management / NPN Details / NPN Relationships / Create Relationship

| – Entity Relationship Info —— |                          |
|-------------------------------|--------------------------|
| NPN:                          | 000LITB                  |
| NPN Role:                     | Manager 💟                |
| Partner NPN:                  |                          |
| Partner NPN Role:             | Reseller 🔽               |
|                               | Request New Relationship |

The Create Relationship screen will be displayed.

| Manager 🔽 | Reseller 🔽 |
|-----------|------------|
| Manager   | Reseller   |
As an AIN tag manager, you will only be able to select Manager from the NPN Role dropdown menu. And, since managers can only create relationships with AIN tag resellers, your will only be able to select Reseller from the Partner NPN Role drop-down menu.

#### You are here: AIN Management / NPN Details / NPN Relationships / Create Relationship

| – Entity Relationship Info —— |                          |
|-------------------------------|--------------------------|
| NPN:                          | 000LITB                  |
| NPN Role:                     | Manager                  |
| Partner NPN:                  |                          |
| Partner NPN Role:             | Reseller 🔽               |
|                               | Request New Relationship |

Type in the NPN of the entity you are nominating for the role of AIN tag reseller in the Partner NPN field. Then click on the Request New Relationship button to create the relationship.

# • The relationship has been enabled from your end; to complete the enabling process the relationship entity must also enable the relationship.

You are here: AIN Management / NPN Details / NPN Relationships

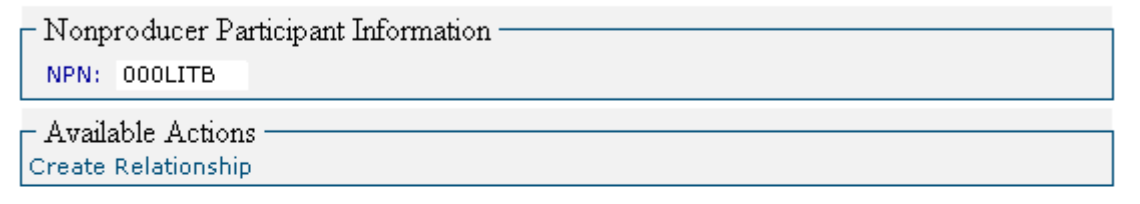

| My<br>Company's<br>Role | Entity Nominated by .<br>npany's My Company<br>e |            | Administrati<br>Relationship<br>My Company | on of the<br>Defined by | Relationship<br>Status per<br>Other Entity | A<br>c<br>t<br>i |
|-------------------------|--------------------------------------------------|------------|--------------------------------------------|-------------------------|--------------------------------------------|------------------|
|                         | NPN                                              | Name       | Role<br>Requested                          | Approved                | Approved                                   | v<br>e           |
| Manufacturer            | 00ZZIEN                                          | D&R Supply | Reseller                                   |                         |                                            | No               |

The NPN Relationships screen will be displayed. The new relationship has been created, but it must be approved (accepted) by the nominated entity before it is active.

#### • Success! The relationships were found.

You are here: AIN Management / NPN Details / NPN Relationships

| ן<br>ו | - Nonproducer Participant Information<br>NPN: 00ZZIEN |                                  |                   |                                                                                                    |                                                                       |        |  |
|--------|-------------------------------------------------------|----------------------------------|-------------------|----------------------------------------------------------------------------------------------------|-----------------------------------------------------------------------|--------|--|
|        | Available                                             | Actions ———                      |                   |                                                                                                    |                                                                       |        |  |
| Re     | Relationships Initiated Relationships Accepted        |                                  |                   |                                                                                                    |                                                                       |        |  |
|        | Entity an<br>that Nom                                 | d Information<br>inated My Compa | iny               |                                                                                                    | Administration of Relationship A<br>Nominated by Other Company c<br>t |        |  |
|        | NPN                                                   | Name                             | Role<br>Nominated | Approved                                                                                                    | Approved                                                              | v<br>e |  |
|        | 000LITB                                               | Beaver Distribution              | Reseller          | <ul> <li>Image: A start of the start of the start of</li></ul> |                                                                       | No     |  |
|        |                                                       |                                  |                   |                                                                                                    |                                                                       |        |  |
|        |                                                       |                                  |                   |                                                                                                    |                                                                       |        |  |

The nominated entity's NPN Relationships screen (which is shown here for explanation—you will not see this screen) shows that you have nominated them for the role of AIN tag reseller, but that the relationship is not active until they approve (accept) the relationship.

# • The relationship has been enabled from your end; to complete the enabling process the relationship entity must also enable the relationship.

You are here: AIN Management / NPN Details / NPN Relationships

| - Nonproducer Participant Information<br>NPN: 00ZZIEN |                                                                                            |                                                                                                    |                                                                                                    |                                                                                                    |                                                                                                    |                                                                                                    |  |
|-------------------------------------------------------|--------------------------------------------------------------------------------------------|----------------------------------------------------------------------------------------------------|----------------------------------------------------------------------------------------------------|----------------------------------------------------------------------------------------------------|----------------------------------------------------------------------------------------------------|----------------------------------------------------------------------------------------------------|--|
| - Available Actions                                   |                                                                                            |                                                                                                    |                                                                                                    |                                                                                                    |                                                                                                    |                                                                                                    |  |
| Relationships Initiated Relationships Accepted        |                                                                                            |                                                                                                    |                                                                                                    |                                                                                                    |                                                                                                    |                                                                                                    |  |
| Entity an<br>that Nom                                 | d Information<br>inated My Compa                                                           | ny                                                                                                    |                                                                                                    | Administration of Relationship<br>Nominated by Other Company<br>t                                                                                                    |                                                                                                    |                                                                                                    |  |
| NPN                                                   | Name                                                                                       | Role<br>Nominated                                                                                                    | Approved                                                                                                    | Approved                                                                                                    | v<br>e                                                                                                    |                                                                                                    |  |
| 000LITB                                               | Beaver Distribution                                                                        | Reeller                                                                                                    | <ul> <li>Image: A start of the start of the start of</li></ul> |                                                                                                    | Yes                                                                                                    |                                                                                                    |  |
|                                                       |                                                                                            |                                                                                                    |                                                                                                    |                                                                                                    |                                                                                                    |                                                                                                    |  |
|                                                       |                                                                                            |                                                                                                    |                                                                                                    |                                                                                                    |                                                                                                    |                                                                                                    |  |
|                                                       | Vonprodu<br>IPN: 00Z<br>Available<br>Ilationshi<br>Entity an<br>that Nom<br>NPN<br>000LITB | Jonproducer Participant I         JPN:       00ZZIEN         Available Actions         Ilationships Initiated         Entity and Information         that Nominated My Compa         NPN       Name         000LITB       Beaver Distribution | Jonproducer Participant Information         JPN:       00ZZIEN         Available Actions       Relationships Initiated         Ilationships Initiated       Relationships         Entity and Information that Nominated My Company       NPN         NPN       Name       Role Nominated         000LITB       Beaver Distribution       Reseller                                                                                                    | Jonproducer Participant Information         JPN: 00ZZIEN         Available Actions         Ilationships Initiated         Relationships Actions         Ilationships Initiated         Relationships Actions         Information         Information         Information         NPN         Name         Role         Nominated         Moninated         Reseller | Jonproducer Participant Information   JPN: 00ZZIEN   Available Actions   Available Actions   Available Initiated   Relationships Accepted   Entity and Information<br>that Nominated My Company   NPN   Name   Role<br>Nominated   Approved   Other Company   000LITB   Beaver Distribution   Reeller | Jonproducer Participant Information   JPN: 00ZZIEN     Available Actions     Available Actions     Attainable Actions     Available Actions     Available Actions     Administration of Relationship     A   Mominated My Company   NPN   Name   Role   Nominated   Approved   Approved   Yes |  |

The nominated entity's NPN Relationships screen (which is shown here for explanation—you will not see this screen) shows that they have approved (accepted) the relationship, which is now active.

#### • Success! The relationships were found.

You are here: AIN Management / NPN Details / NPN Relationships

| - Non<br>NPN    | producer Part<br>: 000LITB                     | icipant Ir           | formation         |                                                                |          |                                            |             |  |  |
|-----------------|------------------------------------------------|----------------------|-------------------|----------------------------------------------------------------|----------|--------------------------------------------|-------------|--|--|
| - Avai<br>Creat | - Available Actions<br>Create Relationship     |                      |                   |                                                                |          |                                            |             |  |  |
| Relati          | Relationships Initiated Relationships Accepted |                      |                   |                                                                |          |                                            |             |  |  |
|                 | My<br>Company's<br>Role                        | Entity No<br>My Comp | minated by<br>any | Administration of the<br>Relationship Defined by<br>My Company |          | Relationship<br>Status per<br>Other Entity | A<br>c<br>t |  |  |
|                 |                                                | NPN                  | Name              | Role<br>Requested                                              | Approved | Approved                                   | v<br>e      |  |  |
|                 | Manufacturer                                   | 00ZZIEN              | D&R Supply        | Reseller                                                       | <b>V</b> |                                            | Yes         |  |  |
|                 |                                                |                      |                   |                                                                |          |                                            |             |  |  |
|                 |                                                |                      |                   |                                                                |          |                                            |             |  |  |

Your NPN Relationships screen now shows that the relationship has been accepted by the nominated entity, and is active.

*Note:* Any relationship can be discontinued at any time by either the nominating or nominated entity by unchecking the Approved check box for the relationship.

## **REPORT AIN DISTRIBUTION**

## WHEN TO USE

Whenever you, as a third party, are reporting a shipment of AINs from a Nonproducer Participant to another Nonproducer Participant or a Producer Premises, where the AINs have not been in your possession, but you have processed the AIN order.

Note: This is an optional reporting procedure. The responsibility of reporting the shipping records remains with the entity that has possession of the AIN tag. This option is provided if the third party desires to submit a distribution record. It does NOT fulfill the requirements of the shipping NPN.

## **APPLICABLE ROLES AND FUNCTIONS**

| AIN Tag      | AIN Tag          | Federal/State   |
|--------------|------------------|-----------------|
| Manufacturer | Manager/Reseller | Health Official |
| 1            | 1                |                 |

## PERFORMING THE ACTION

| Mfr Admin                                                                                                    |          | NPN Admin                                                                      |
|----------------------------------------------------------------------------------------------------|----------|--------------------------------------------------------------------------------|
| User Info<br>Rob Petrie<br>Change Personal Info                                                                |          | User Info<br>Ward Cleaver<br>Change Personal Info                              |
| Public Tools                                                                                                   |          | Public Tools                                                                   |
| List ID Devices                                                                                                |          | List ID Devices                                                                |
| Action Items                                                                                                   | <b>^</b> | Action Items                                                                   |
| Validate PIN/NPN<br>Request AIN Allocation<br>Report AIN Shipment<br>Manage Relationships<br>New Program Order |          | Validate PIN/NPN<br>Report AIN Shipment<br>Manage Relationships<br>Other Tasks |
| Other Tasks                                                                                                    | <b>A</b> | Report AIN Distribution                                                        |
| Manage AIN Package                                                                                             |          | Fix AIN Broken Events<br>Report AIN Returns                                    |
| Report AIN Distribution                                                                                        |          | Resource Info                                                                  |
| Report AIN Returns Resource Info                                                                               | -        | Current AIN Holdings<br>Lookup AIN History<br>AIN Event Report                 |
| Current AIN Holdings                                                                                           |          | Administration                                                                 |
| AIN Event Report<br>Find Program Orders                                                                        |          | NPN Details<br>Help                                                            |
| Administration                                                                                                 | <b>^</b> | Logout                                                                         |
| NPN Details<br>Help<br>Logout                                                                                  |          |                                                                                |

To report the distribution of AINs (a shipment of AINs that were not in your possession), click on Report AIN Distribution.

| You a | are here: | AIN | Management / | / | Report | AIN | Distribution |
|-------|-----------|-----|--------------|---|--------|-----|--------------|
|-------|-----------|-----|--------------|---|--------|-----|--------------|

| AIN Distribution Information       | nation  |             |              |        |                        |
|------------------------------------|---------|-------------|--------------|--------|------------------------|
| Use this form to report a request. | n AIN : | shipment ma | ide by anoth | er NPN | l at your              |
| AINs                               |         | Package     |              |        | AIN Collection         |
| Starting AIN:                      |         |             | 840003       |        |                        |
| Number of AINs Shippe              | d:      |             |              |        |                        |
| Ending AIN (calculated)            |         |             |              |        |                        |
| Event Date:                        | 12-13   | -2005       |              |        |                        |
| Source NPN: *                      |         |             |              |        | Validate Source Number |
| Requesting NPN:                    | 000LI7  | в           |              |        |                        |
| Requesting NPN Role:               | Mana    | iger 🔽      |              |        |                        |
| Destination Info ——                |         |             |              |        |                        |
| PIN/NPN: *                         |         |             |              |        | Validate Number        |
| Company:                           |         |             |              |        |                        |
| First Name:                        |         |             |              |        |                        |
| Last Name:*                        |         |             |              |        |                        |
| Street:                            |         |             |              |        |                        |
| City)*                             |         |             |              |        |                        |
| State:                             |         | Alabama     |              |        |                        |
| ZIP:*                              |         |             |              |        |                        |
| (*) indicates a required           | field   | 1           |              |        |                        |
| Associate Shipme                   | nt      |             |              |        |                        |
| Other Actions                      |         |             |              |        |                        |
| Clear                              |         |             |              |        |                        |

The Report AIN Distribution screen will be displayed.

You are here: AIN Management / Report AIN Distribution

| – AIN Distribution Infor           | mation ———        |                |                        |
|------------------------------------|-------------------|----------------|------------------------|
| Use this form to report a request. | n AIN shipment ma | ide by another | NPN at your            |
| AINs                               | Package           |                | AIN Collection         |
| Starting AIN:                      |                   | 84000300001    | 0361                   |
| Number of AINs Shippe              | ed:               | 10             |                        |
| Ending AIN (calculated)            | );                | 84000300001    | 0370                   |
| Event Date:                        | 12-13-2005        |                |                        |
| Source NPN: *                      |                   |                | Validate Source Number |
| Requesting NPN:                    | OOOLITB           |                |                        |
| Requesting NPN Role:               | Manager 🔽         |                |                        |
| – Destination Info ––––            |                   |                |                        |
| PIN/NPN: *                         |                   |                | Validate Number        |
| Company:                           |                   |                |                        |
| First Name:                        |                   |                |                        |
| Last Name:*                        |                   |                |                        |
| Street:                            |                   |                |                        |
| City:*                             |                   |                |                        |
| State:                             | Alabama           |                |                        |
| ZIP:*                              |                   |                |                        |
| (*) indicates a required           | field             |                |                        |
| Associate Shipme                   | ent               |                |                        |
| Other Actions                      |                   |                |                        |
| Clear                              |                   |                |                        |

There are three ways to enter which AINs you are reporting as shipped, indicated by the three tabs at the top of the AIN Distribution Information section: AINs, Package, and AIN Collection.

With the AINs tab selected, you will need to enter the range of AINs you are reporting as shipped. To record AINs, type in the first AIN in the Starting AIN field. The AIN will begin with 840003. Type in the number of AINs being shipped in the Number of AINs Shipped field. The Ending AIN will be automatically calculated.

| 🖹 Date Picker 🔳 🗖 🗙  |           |           |           |           |           |           |           |  |
|----------------------|-----------|-----------|-----------|-----------|-----------|-----------|-----------|--|
| September 🔽 < 2005 > |           |           |           |           |           |           |           |  |
|                      | Sep       | oter      | nbe       | r 20      | 005       |           |           |  |
|                      | Su        | Mo        | Тu        | We        | Τh        | Fr        | Sa        |  |
|                      |           |           |           |           | 1         | 2         | 3         |  |
|                      | <u>4</u>  | 5         | 6         | Ζ         | 8         | 9         | <u>10</u> |  |
|                      | 11        | <u>12</u> | <u>13</u> | <u>14</u> | <u>15</u> | <u>16</u> | <u>17</u> |  |
|                      | <u>18</u> | <u>19</u> | <u>20</u> | <u>21</u> | <u>22</u> | <u>23</u> | <u>24</u> |  |
|                      | <u>25</u> | <u>26</u> | <u>27</u> | <u>28</u> | <u>29</u> | <u>30</u> |           |  |
|                      |           |           |           |           |           |           |           |  |
|                      |           |           |           |           |           |           |           |  |
|                      |           |           |           |           |           |           |           |  |

The Event Date will default to today's date. Type in the shipping date in the Event Date field, if different from today's date. Alternately, click on the calendar icon to select the shipping date from the Date Picker.

*Note: You may choose a date earlier than today's date, but you may not choose a date later than today's date.* 

You are here: AIN Management / Report AIN Distribution

| – AIN Distribution Infor                     | mation ———        |                  |                        |
|----------------------------------------------|-------------------|------------------|------------------------|
| Use this form to report a request.           | n AIN shipment ma | de by another NP | N at your              |
| AINs                                         | Package           |                  | AIN Collection         |
| Starting AIN:                                |                   | 8400030000103    | 61                     |
| Number of AINs Shippe                        | ed:               | 10               |                        |
| Ending AIN (calculated)                      | ):                | 8400030000103    | 70                     |
| Event Date:                                  | 12-13-2005        |                  |                        |
| Source NPN: *                                | 002RNRC           |                  | Validate Source Number |
| Requesting NPN:                              | OOOLITB           |                  |                        |
| Requesting NPN Role:                         | Manager 🔽         |                  |                        |
| – Destination Info ––––                      |                   |                  |                        |
| PIN/NPN: *                                   |                   |                  | Validate Number        |
| Company:                                     |                   |                  |                        |
| First Name:                                  |                   |                  |                        |
| Last Name:*                                  |                   |                  |                        |
| Street:                                      |                   |                  |                        |
| City:*                                       |                   |                  |                        |
| State:                                       | Alabama           |                  |                        |
| ZIP:*                                        |                   |                  |                        |
| (*) indicates a required<br>Associate Shipme | field<br>ent      |                  |                        |
| Other Actions                                |                   |                  |                        |
| Clear                                        |                   |                  |                        |

Type in the NPN of the Nonproducer Participant which is shipping the AINs. Then click on the Validate Source Number button to validate the NPN.

#### • The source PIN/NPN was retrieved from the database.

You are here: AIN Management / Report AIN Distribution

| AIN Distribution Information                                                 | mation      |         |            |        |         |                  |
|------------------------------------------------------------------------------|-------------|---------|------------|--------|---------|------------------|
| Use this form to report an AIN shipment made by another NPN at your request. |             |         |            |        |         |                  |
| AINs                                                                         |             | Package |            |        | AIN C   | Collection       |
| Starting AIN:                                                                |             |         | 8400030000 | 010361 | 1       |                  |
| Number of AINs Shippe                                                        | d:          |         | 10         |        |         |                  |
| Ending AIN (calculated)                                                      |             |         | 8400030000 | 010370 | )       |                  |
| Event Date:                                                                  | 12-13-      | 2005    |            |        |         |                  |
| Source NPN: *                                                                | 002R1       | NRC     |            |        | Validat | te Source Number |
| Requesting NPN:                                                              | OOOLIT      | в       |            |        |         |                  |
| Requesting NPN Role:                                                         | Mana        | ger 🔽   |            |        |         |                  |
| Destination Info                                                             |             |         |            |        |         |                  |
| PIN/NPN: *                                                                   |             |         |            |        | V٤      | alidate Number   |
| Company:                                                                     |             |         |            |        |         |                  |
| First Name:                                                                  |             |         |            |        |         |                  |
| Last Name:*                                                                  |             |         |            |        |         |                  |
| Street:                                                                      |             |         |            |        |         |                  |
| City:*                                                                       |             |         |            |        |         |                  |
| State:                                                                       |             | Alabama |            |        |         |                  |
| ZIP:*                                                                        |             |         |            |        |         |                  |
| (*) indicates a required<br>Associate Shipme                                 | field<br>nt |         |            |        |         |                  |
| Other Actions                                                                |             |         |            |        |         |                  |
| Clear                                                                        |             |         |            |        |         |                  |

If the NPN is valid, it will be retrieved from the database.

You are here: AIN Management / Report AIN Distribution

| – AIN Distribution Infor           | mation ———        |                   |                        |
|------------------------------------|-------------------|-------------------|------------------------|
| Use this form to report a request. | n AIN shipment ma | de by another NPN | at your                |
| AINs                               | Package           |                   | AIN Collection         |
| Starting AIN:                      |                   | 840003000010361   |                        |
| Number of AINs Shippe              | d:                | 10                |                        |
| Ending AIN (calculated)            | :                 | 840003000010370   | )                      |
| Event Date:                        | 12-13-2005        |                   |                        |
| Source NPN: *                      | 002RNRC           |                   | Validate Source Number |
| Requesting NPN:                    | 000LITB           |                   |                        |
| Requesting NPN Role:               | Manager 🔽         |                   |                        |
| – Destination Info ––––            |                   |                   |                        |
| PIN/NPN: *                         | 004B∨8H           |                   | Validate Number        |
| Company:                           |                   |                   |                        |
| First Name:                        |                   |                   |                        |
| Last Name:*                        |                   |                   |                        |
| Street:                            |                   |                   |                        |
| City:*                             |                   |                   |                        |
| State:                             | Alabama           |                   |                        |
| ZIP:*                              |                   |                   |                        |
| (*) indicates a required           | field             |                   |                        |
|                                    |                   |                   |                        |
| Other Actions                      |                   |                   |                        |
| Clear                              |                   |                   |                        |

Type in the PIN of the Producer Premises or the NPN of the Nonproducer Participant to which the AINs are being shipped. Then click on the Validate Number button to validate the PIN or the NPN.

You are here: AIN Management / Report AIN Distribution

| – AIN Distribution Inform                                                    | mation ——— |             |                        |  |  |  |
|------------------------------------------------------------------------------|------------|-------------|------------------------|--|--|--|
| Use this form to report an AIN shipment made by another NPN at your request. |            |             |                        |  |  |  |
| AINs                                                                         | Package    |             | AIN Collection         |  |  |  |
| Starting AIN:                                                                |            | 84000300001 | 0361                   |  |  |  |
| Number of AINs Shippe                                                        | d:         | 10          |                        |  |  |  |
| Ending AIN (calculated)                                                      | :          | 84000300001 | 0370                   |  |  |  |
| Event Date:                                                                  | 12-13-2005 | <b>T</b> =  |                        |  |  |  |
| Source NPN: *                                                                | 002RNRC    |             | Validate Source Number |  |  |  |
| Requesting NPN:                                                              | 000LITB    |             |                        |  |  |  |
| Requesting NPN Role:                                                         | Manager 🔽  |             |                        |  |  |  |
| – Destination Info ––––                                                      |            |             |                        |  |  |  |
| PIN/NPN: *                                                                   | 004B∨8H    |             | Validate Number        |  |  |  |
| Company:                                                                     |            |             |                        |  |  |  |
| First Name:                                                                  |            |             |                        |  |  |  |
| Last Name:*                                                                  | Drysdale   |             |                        |  |  |  |
| Street:                                                                      | 518 Crestv | ∕iew Dri∨e  |                        |  |  |  |
| City:*                                                                       | Beverly H  | ills        |                        |  |  |  |
| State:                                                                       | California | $\sim$      |                        |  |  |  |
| ZIP:*                                                                        | 90210      | . 5183      |                        |  |  |  |
| (*) indicates a required                                                     | field      |             |                        |  |  |  |
| Associate Shipme                                                             | nt         |             |                        |  |  |  |
| Other Actions                                                                |            |             |                        |  |  |  |
| Clear                                                                        |            |             |                        |  |  |  |

If the PIN or NPN is a valid ID, address information for the Producer Premises of Nonproducer Participant will be entered into the appropriate fields.

Type in the contact's Last Name. Then click on the Associate Shipment button to report the shipment.

## FIX AIN BROKEN EVENTS

### WHEN TO USE

When an entity, whether an AIN tag manufacturer, AIN tag manager, or AIN tag reseller, fails to report a shipment of AINs, and those AINs are later reported as shipped by another entity, a broken event record is created. Notification by e-mail is sent to the last entity in the AIN History prior to the broken event. It is necessary to fix the broken events to ensure that the correct entity is reported as being in possession of the AINs.

#### APPLICABLE ROLES AND FUNCTIONS

| AIN Tag      | AIN Tag          | Federal/State   |
|--------------|------------------|-----------------|
| Manufacturer | Manager/Reseller | Health Official |
| 1            | 1                |                 |

## PERFORMING THE ACTION

| Mfr Admin                                                         | NPN Admin                                                       |
|-------------------------------------------------------------------|-----------------------------------------------------------------|
| User Info<br>Rob Petrie<br>Change Personal Info                   | User Info<br>Ward Cleaver<br>Change Personal Info               |
| Public Tools                                                      | Public Tools                                                    |
| List ID Devices                                                   | List ID Devices                                                 |
| Action Items 🔷                                                    | Action Items                                                    |
| Validate PIN/NPN<br>Request AIN Allocation<br>Report AIN Shipment | Validate PIN/NPN<br>Report AIN Shipment<br>Manage Relationships |
| New Program Order                                                 | Other Tasks 🔺                                                   |
| Other Tasks 🔺                                                     | Report AIN Distribution<br>Fix AIN Broken Events                |
| Manage AIN Package                                                | Report AIN Returns                                              |
| Fix AIN Broken Events                                             | Resource Info 🔶                                                 |
| Report AIN Returns                                                | Current AIN Holdings                                            |
| Resource Info                                                     | Lookup AIN History<br>AIN Event Report                          |
| Current AIN Holdings                                              | Administration                                                  |
| AIN Event Report<br>Find Program Orders                           | NPN Details<br>Help                                             |
| Administration 🔶                                                  | Logout                                                          |
| NPN Details<br>Help<br>Logout                                     |                                                                 |

To fix a broken event, click on Fix AIN Broken Events.

#### You are here: AIN Management / Fix AIN Broken Events

| – Nonproducer Parti<br>NPN: | cipant Information<br>002RNRC | 1 <u></u> : | Get B           | iroken Events |
|-----------------------------|-------------------------------|-------------|-----------------|---------------|
| – Broken Event Sear         | rch Results ———               |             |                 |               |
| Starting AIN                | Status                        | Date        | Receiver<br>NPN | Action        |

The Fix AIN Broken Events screen will be displayed.

Click on the Get Broken Events button to list which AINs have broken event records.

#### You are here: AIN Management / Fix AIN Broken Events

| - Nonproducer Participant Information           |        |            |                   |               |  |  |  |
|-------------------------------------------------|--------|------------|-------------------|---------------|--|--|--|
| NPN:                                            | 002RM  | IRC        | Get Broken Events |               |  |  |  |
| – Broken Event Search Results –                 |        |            |                   |               |  |  |  |
| Starting AIN Status Date Receiver Action<br>NPN |        |            |                   |               |  |  |  |
| 840003000010361                                 | BROKEN | 08-18-2005 | 004BV5H           | verify/reject |  |  |  |

All AINs with broken event records indicating that your entity may not have reported a shipment will be listed. Only broken events with AINs which are or have been in your possession will be listed. To correct the broken event record, click on verify/reject for the AIN you want to correct.

| AIN Broken Event Information |                                 |
|------------------------------|---------------------------------|
|                              | 840003000010361-840003000010362 |
| Non-Consecutive AINs:        |                                 |
| Source NPN:                  | 002RNRC                         |
| Event Date: *                | 08-18-2005                      |
| PIN/NPN: *                   | 004BV5H Validate Number         |
| Company:                     |                                 |
| First Name:                  |                                 |
| Last Name: *                 |                                 |
| Street:                      |                                 |
| City: *                      |                                 |
| State: *                     | Alabama 💟                       |
| ZIP: *                       | -                               |
| Verify Broken Event          |                                 |
| Reject Broken Event          |                                 |

You are here: AIN Management / Fix AIN Broken Events / Manage Broken Event

The Manage Broken Event screen will be displayed.

The screen will indicate the PIN or NPN for the next entity recorded in the AIN History, along with the date the AIN was shipped from that entity.

To process more than one AIN broken event record, type in the AINs in the Non-Consecutive AINs field. Use hyphens to indicate a consecutive series of AINs, and use commas to separate non-consecutive AINs.

Click on the Validate Number button to display information about the shipped-to entity.

#### • The destination PIN/NPN was retrieved from the database.

You are here: AIN Management / Fix AIN Broken Events / Manage Broken Event

| – AIN Broken Event Information — |                    |                 |
|----------------------------------|--------------------|-----------------|
| Non-Consecutive AINs:            | 840003000010361-84 | 10003000010362  |
|                                  |                    | <u>~</u>        |
| Source NPN:                      | 002RNRC            | _               |
| Event Date: *                    | 08-18-2005         |                 |
| PIN/NPN: *                       | 004BV5H            | Validate Number |
| Company:                         | BHCB Enterprises   | ]               |
| First Name:                      | Milburn            | ]               |
| Last Name: *                     | Drysdale           | ]               |
| Street:                          | 518 CRESTVIEW DR   | ]               |
| City: *                          | BEVERLY HILLS      | ]               |
| State: *                         | California 🔽       |                 |
| ZIP: *                           | 90210 - 9750       |                 |
| Verify Broken Event              |                    |                 |
| Reject Broken Event              |                    |                 |

Entity information for the reported PIN/NPN will be displayed.

If the AIN was shipped by you to the next reported PIN/NPN in the AIN History, click on the Verify Broken Event button to report the AIN as shipped.

If the AIN was shipped by you, but to an entity other than the next one reported in the AIN History, enter the correct PIN/NPN in the PIN/NPN field. Click on the Validate Number button to display information about the newly entered shipped-to entity. Then click on the Verify Broken Event button to report the AIN as shipped.

If the AIN was not shipped by you, and remains in your possession, click on the Reject Broken Event button to indicate that the next shipment in the AIN History was reported in error.

#### • Success! The broken shipment was converted into an actual shipment.

You are here: AIN Management / Fix AIN Broken Events

| - Nonproducer Participant Information |         |      |                 |               |  |  |  |  |
|---------------------------------------|---------|------|-----------------|---------------|--|--|--|--|
| NPN:                                  | 002RNRC | 2    | GetE            | Broken Events |  |  |  |  |
| - Broken Event Search Results         |         |      |                 |               |  |  |  |  |
| Starting AIN                          | Status  | Date | Receiver<br>NPN | Action        |  |  |  |  |

A verified or corrected broken event will be recorded as Resolved, and will be removed from the broken event list.

#### • The broken event was disabled.

You are here: AIN Management / Fix AIN Broken Events

| - Nonproducer Participant Information<br>NPN: 002RNRC Get Broken Events |        |      |                 |        |  |
|-------------------------------------------------------------------------|--------|------|-----------------|--------|--|
| - Broken Event Search Results                                           |        |      |                 |        |  |
| Starting AIN                                                            | Status | Date | Receiver<br>NPN | Action |  |

A rejected broken event will be recorded as Disabled, and will be removed from the broken event list.

## UNDERSTANDING BROKEN EVENTS

The AIN History screen displays every time an AIN was reported as shipped. If an AIN was shipped, but the shipment was not reported, a corresponding gap will appear in the AIN History. This gap is a broken event.

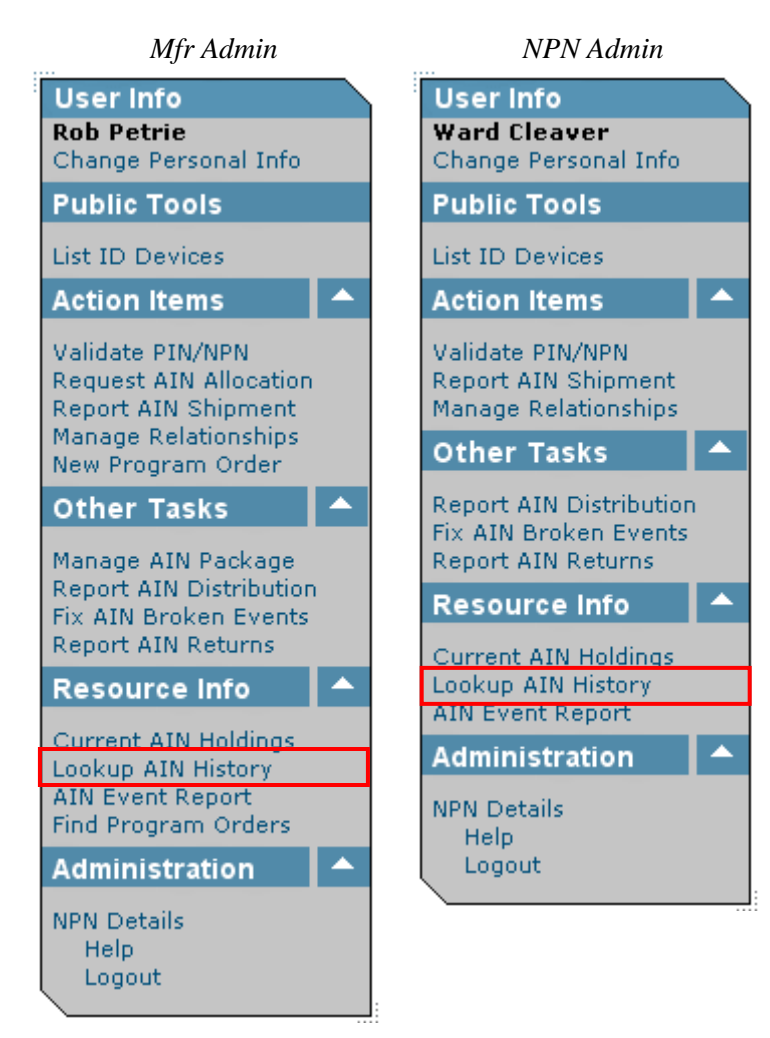

Click on Lookup AIN History in the Menu Bar.

You are here: AIN Management / Lookup AIN History - AIN History Search -NPN: 002G96V 8400000000000000 Animal Identification Number: Look Up AIN History AIN History Search Results Source Destination Date & Event Type Premises ID Premises Date Event Type ST. Name Name ST ID

The Lookup AIN History screen will be displayed.

You are here: AIN Management / Lookup AIN History

| ─ AIN History Search ────<br>NPN:<br>Animal Identification Number: |                | 002G96V<br>840003000010361<br>Look Up AIN | His | story  |            |  |
|--------------------------------------------------------------------|----------------|-------------------------------------------|-----|--------|------------|--|
| - AIN History Search Results                                       |                |                                           |     |        |            |  |
| Source                                                             | C.             | Destination                               |     | Date & | Event Type |  |
| Premises<br>ID Name ST                                             | Premises<br>ID | Name S                                    | ST  | Date   | Event Type |  |

Type in the AIN you want to track in the Animal Identification Number field. Be sure to accurately enter the entire 15-digit AIN. Then click on the Look Up AIN History button.

You are here: AIN Management / Lookup AIN History

| AIN History Search ———        |                     |
|-------------------------------|---------------------|
| Animal Identification Number: | 840003000010361     |
|                               | Look Up AIN History |

AIN History Search Results -

|                          | 100 |
|--------------------------|-----|
|                          | 001 |
| $\left( \right)$         | 001 |
| $\mathbf{\underline{2}}$ | 001 |
|                          | 002 |
|                          |     |

3

| Source         |         |    | Destination    |            |    | Date & Event Type |            |
|----------------|---------|----|----------------|------------|----|-------------------|------------|
| Premises<br>ID | Name    | sт | Premises<br>ID | Name       | ST | Date              | Event Type |
| USDA           |         |    | 001 TAGW       |            |    | 06-01-2005        | Allocated  |
| 001 TAGW       | Brown   | IN | 002NML6        | Orwell     | NJ | 06-12-2005        | Shipped    |
| 001 TAGW       | Brown   | IN | 00DELL3        | O'Derry I  | ĸs | 06-23-2005        | Shipped    |
| 00DELL3        | O'Derry | кs | 001 TAGW       | Brown I    | IN | 06-30-2005        | Returned   |
| 002NML6        | Orwell  | NJ | 001 TAGW       | Brown I    | IN | 07-07-2005        | Shipped    |
| 001 TAGW       | Brown   | IN | 002NML6        | Orwell     | NJ | 07-16-2005        | Shipped    |
| 001 TAGW       | Brown   | IN | 00EIEIO        | McDonald C | н  | 07-25-2005        | Shipped    |
| 002NML6        | Orwell  | NJ | 00EIEIO        | McDonald C | ж  | 08-04-2005        | Shipped    |

The shipping history of the entered AIN will be displayed. We will examine each event in turn, and identify gaps (broken events) in the AIN History.

• The AIN was allocated by USDA to Brown, the AIN tag manufacturer (001TAGW).

**2** Brown (001TAGW) shipped the AIN to Orwell (002NML6).

| Y  | You are here: AIN Management / Lookup AIN History                    |         |    |                |             |    |            |            |  |
|----|----------------------------------------------------------------------|---------|----|----------------|-------------|----|------------|------------|--|
|    | AIN History Search                                                   |         |    |                |             |    |            |            |  |
|    | Animal Identification Number: 840003000010361<br>Look Up AIN History |         |    |                |             |    |            |            |  |
| ſ  | – AIN History Search Results –                                       |         |    |                |             |    |            |            |  |
|    |                                                                      | Source  |    |                | Destination |    | Date &     | Event Type |  |
|    | Premises<br>ID                                                       | Name    | ST | Premises<br>ID | Name        | ѕт | Date       | Event Type |  |
|    | USDA                                                                 |         |    | 001 TAGW       |             |    | 06-01-2005 | Allocated  |  |
| λI | 001 TAGW                                                             | Brown   | IN | 002NML6        | Orwell      | NJ | 06-12-2005 | Shipped    |  |
|    | 001 TAGW                                                             | Brown   | IN | 00DELL3        | O'Derry     | кs | 06-23-2005 | Shipped    |  |
|    | 00DELL3                                                              | O'Derry | ĸs | 001 TAGW       | Brown       | IN | 06-30-2005 | Returned   |  |
|    | 002NML6                                                              | Orwell  | NJ | 001 TAGW       | Brown       | IN | 07-07-2005 | Shipped    |  |
|    | 001 TAGW                                                             | Brown   | IN | 002NML6        | Orwell      | NJ | 07-16-2005 | Shipped    |  |
|    | 001 TAGW                                                             | Brown   | IN | 00EIEIO        | McDonald    | он | 07-25-2005 | Shipped    |  |
|    | 002NML6                                                              | Orwell  | NJ | 00EIEIO        | McDonald    | он | 08-04-2005 | Shipped    |  |

**③** Since Orwell was previously shown to be in possession of the AIN, the next event should show Orwell as the Source. However, Brown is shown again as the Source of the shipment. This time, Brown (001TAGW) shipped the AIN to O'Derry (00DELL3). Obviously, Brown could not have shipped the same AIN simultaneously to two different destinations. This indicates a broken event.

When a broken event occurs, an e-mail is sent, notifying the responsible entity that the broken event needs to be fixed. But who is the responsible entity – Brown, Orwell, or O'Derry?

The responsible entity is assumed to be the last entity which had the AIN just prior to the broken event. Therefore, the e-mail would be sent to Orwell. The AIN Management System assumes, in this case, that both shipments reported by Brown are valid, but that Orwell did not report a shipment back to Brown.

It is now Orwell's responsibility to fix the broken event (see the Fix AIN Broken Events sec*tion*). Orwell will have two options:

1 -Report that the AIN was shipped back to Brown and *verify* the broken event. This would indicate that the AIN was again in Brown's possession, and would close the gap in the AIN History.

2 – Deny that Brown shipped the AIN to O'Derry and *reject* the broken event. This would indicate that Brown reported the shipment in error and that the gap in the AIN History was a mistake. Note: The rejection of a broken event does not appear in the AIN History.

Even though there is an unresolved broken event, the AIN History shows that the AIN is in O'Derry's possession at this point.

| 'ou are here: AIN Management / Lookup AIN History |                                                                                                    |                                                                                                    |                                                                                                    |                                                                                                    |                                                                                                    |                                                                                                    |                                                                                                    |  |  |
|---------------------------------------------------|----------------------------------------------------------------------------------------------------|----------------------------------------------------------------------------------------------------|----------------------------------------------------------------------------------------------------|----------------------------------------------------------------------------------------------------|----------------------------------------------------------------------------------------------------|----------------------------------------------------------------------------------------------------|----------------------------------------------------------------------------------------------------|--|--|
| AIN History Search                                |                                                                                                    |                                                                                                    |                                                                                                    |                                                                                                    |                                                                                                    |                                                                                                    |                                                                                                    |  |  |
| Animal Id                                         | entification Numbe                                                                                                    | er:                                                                                                    |                                                                                                    | 840003000010361                                                                                                    |                                                                                                    |                                                                                                    |                                                                                                    |  |  |
|                                                   |                                                                                                    |                                                                                                    |                                                                                                    | Look Up                                                                                                    | AIN                                                                                                    | History                                                                                                    |                                                                                                    |  |  |
| AIN History Search Results                        |                                                                                                    |                                                                                                    |                                                                                                    |                                                                                                    |                                                                                                    |                                                                                                    |                                                                                                    |  |  |
|                                                   | Source                                                                                                    |                                                                                                    |                                                                                                    | Destination                                                                                                    |                                                                                                    | Date &                                                                                                    | Event Type                                                                                                    |  |  |
| Premises<br>ID                                    | Name                                                                                                    | ST                                                                                                    | Premises<br>ID                                                                                                    | Name                                                                                                    | ST                                                                                                    | Date                                                                                                    | Event Type                                                                                                    |  |  |
| USDA                                              |                                                                                                    |                                                                                                    | 001 TAGW                                                                                                    |                                                                                                    |                                                                                                    | 06-01-2005                                                                                                    | Allocated                                                                                                    |  |  |
| 001 TAGW                                          | Brown                                                                                                    | IN                                                                                                    | 002NML6                                                                                                    | Orwell                                                                                                    | NJ                                                                                                    | 06-12-2005                                                                                                    | Shipped                                                                                                    |  |  |
| 001 TAGW                                          | Brown                                                                                                    | IN                                                                                                    | 00DELL3                                                                                                    | O'Derry                                                                                                    | КS                                                                                                    | 06-23-2005                                                                                                    | Shipped                                                                                                    |  |  |
| 00DELL3                                           | O'Derry                                                                                                    | ĸs                                                                                                    | 001 TAGW                                                                                                    | Brown                                                                                                    | IN                                                                                                    | 06-30-2005                                                                                                    | Returned                                                                                                    |  |  |
| 002NML6                                           | Orwell                                                                                                    | NJ                                                                                                    | 001 TAGW                                                                                                    | Brown                                                                                                    | IN                                                                                                    | 07-07-2005                                                                                                    | Shipped                                                                                                    |  |  |
| 001 TAGW                                          | Brown                                                                                                    | IN                                                                                                    | 002NML6                                                                                                    | Orwell                                                                                                    | NJ                                                                                                    | 07-16-2005                                                                                                    | Shipped                                                                                                    |  |  |
| 001 TAGW                                          | Brown                                                                                                    | IN                                                                                                    | 00EIEIO                                                                                                    | McDonald                                                                                                    | он                                                                                                    | 07-25-2005                                                                                                    | Shipped                                                                                                    |  |  |
| 002NML6                                           | Orwell                                                                                                    | NJ                                                                                                    | 00EIEIO                                                                                                    | McDonald                                                                                                    | он                                                                                                    | 08-04-2005                                                                                                    | Shipped                                                                                                    |  |  |
|                                                   | AIN Hist<br>Animal Id<br>Animal Id<br>Animal Id<br>AIN Hist<br>AIN Hist<br>USDA<br>001 TAGW<br>001 TAGW<br>001 TAGW<br>001 TAGW<br>001 TAGW<br>001 TAGW<br>001 TAGW | AIN History Search<br>Animal Identification Number<br>Animal Identification Number<br>AIN History Search Resul<br>Source<br>Premises<br>Name<br>USDA<br>001 TAGW Brown<br>001 TAGW Brown<br>002 NML6 Orwell<br>001 TAGW Brown<br>001 TAGW Brown<br>001 TAGW Brown<br>001 TAGW Brown | AIN History Search<br>Animal Identification Number:<br>AIN History Search Results<br>AIN History Search Results<br>AIN History Search Results<br>Source<br>Premises Name ST<br>USDA<br>001 TAGW Brown IN<br>001 TAGW Brown IN<br>001 TAGW Brown IN<br>001 TAGW Brown IN<br>001 TAGW Brown IN<br>001 TAGW Brown IN<br>001 TAGW Brown IN | AIN History Search<br>Animal Identification Number:<br>AIN History Search Results<br>AIN History Search Results<br>Source<br>Premises Name ST<br>ID<br>VSDA<br>001 TAGW Brown IN 002NML6<br>001 TAGW Brown IN 002DHL3<br>00DELL3 O'Derry KS 001 TAGW<br>002NML6 Orwell NJ 001 TAGW<br>001 TAGW Brown IN 002NML6<br>001 TAGW Brown IN 002NML6 | AIN History Search<br>Animal Identification Number:<br>AIN History Search Results<br>AIN History Search Results<br>AIN History Search Results<br>AIN History Search Results<br>AIN History Search Results<br>Name<br>Destination<br>Premises<br>Name<br>Name<br>Na | AIN History Search<br>Animal Identification Number:<br>AIN History Search Results<br>AIN History Search Results<br>AIN History Search Results<br>AIN History Search Results<br>AIN History Search Results<br>Source Destination<br>Premises Name ST Destination<br>Premises Name ST<br>DUSDA<br>001 TAGW Brown IN 002NML6 Orwell NJ<br>001 TAGW Brown IN 00DELL3 O'Derry KS<br>00DELL3 O'Derry KS 001 TAGW Brown IN<br>002NML6 Orwell NJ 001 TAGW Brown IN<br>001 TAGW Brown IN 002NML6 Orwell NJ<br>001 TAGW Brown IN 002NML6 Orwell NJ<br>001 TAGW Brown IN 002NML6 Orwell NJ<br>001 TAGW Brown IN 002NML6 Orwell NJ | AIN History Search Animal Identification Number: AIN History Search Animal Identification Number: AIN History Search Results AIN History Search Results AIN History Search Results  Source  Source  Source  Premises Name SI  Premises Name SI  Date  Date  Premises Name SI  Date  Date  Date  Date  Date  CUSDA  COLTAGW Brown N  COLTAGW Brown N  COLTAGW COLTAGW Brown N  COLTAGW Brown N  COLTAGW Brown N  COLTAGW COLTAGW Brown N  COLTAGW COLTAGW Brown N  COLTAGW COLTAGW COLTAGW COLTAGW COLTAGW COLTAGW COLTAGW COLTAGW COLTAGW COLTAGW COLTAGW COLTAGW COLTAGW COLTAGW COLTAGW COLTAGW COLTAGW COLTAGW COLTAGW COLTAGW COLTAGW COLTAGW COLTAGW COLTAGW COLTAGW CO |  |  |

O'Derry (00DELL3) submitted a return to Brown (001TAGW). Because O'Derry was the last entity shown to be in possession of the AIN, this event is valid, even though there is still an unresolved prior broken event. No new e-mail is sent.

| <br>Y | You are here: AIN Management / Lookup AIN History                    |         |    |                |             |    |            |            |
|-------|----------------------------------------------------------------------|---------|----|----------------|-------------|----|------------|------------|
|       | AIN History Search                                                   |         |    |                |             |    |            |            |
|       | Animal Identification Number: 840003000010361<br>Look Up AIN History |         |    |                |             |    |            |            |
| [     | – AIN History Search Results –                                       |         |    |                |             |    |            |            |
|       |                                                                      | Source  |    |                | Destination |    | Date &     | Event Type |
|       | Premises<br>ID                                                       | Name    | ST | Premises<br>ID | Name        | ѕт | Date       | Event Type |
|       | USDA                                                                 |         |    | 001 TAGW       |             |    | 06-01-2005 | Allocated  |
|       | 001 TAGW                                                             | Brown   | IN | 002NML6        | Orwell      | NJ | 06-12-2005 | Shipped    |
|       | 001 TAGW                                                             | Brown   | IN | 00DELL3        | O'Derry     | кs | 06-23-2005 | Shipped    |
| L     | 00DELL3                                                              | O'Derry | ĸs | 001 TAGW       | Brown       | IN | 06-30-2005 | Returned   |
|       | 002NML6                                                              | Orwell  | NJ | 001 TAGW       | Brown       | IN | 07-07-2005 | Shipped    |
|       | 001 TAGW                                                             | Brown   | IN | 002NML6        | Orwell      | NJ | 07-16-2005 | Shipped    |
|       | 001 TAGW                                                             | Brown   | IN | 00EIEIO        | McDonald    | он | 07-25-2005 | Shipped    |
|       | 002NML6                                                              | Orwell  | NJ | 00EIEIO        | McDonald    | он | 08-04-2005 | Shipped    |

• Orwell has responded to the e-mail received about the broken event (• above) by reporting that the AIN was shipped back to Brown and verifying the broken event. This closes the gap in the AIN History. The AIN Management System still shows that Brown is in possession of the AIN.

5

1.2

You are here: AIN Management / Lookup AIN History

| AIN History Search            |                     |
|-------------------------------|---------------------|
| Animal Identification Number: | 840003000010361     |
|                               | Look Up AIN History |

#### AIN History Search Results

|       | · ` |
|-------|-----|
| 1     | - 1 |
| 6     |     |
| • • • |     |

7

|                | Source  |    |                | Destination |    |            | Date & Event Type |  |
|----------------|---------|----|----------------|-------------|----|------------|-------------------|--|
| Premises<br>ID | Name    | ST | Premises<br>ID | Name S      | т  | Date       | Event Type        |  |
| USDA           |         |    | 001 TAGW       |             |    | 06-01-2005 | Allocated         |  |
| 001 TAGW       | Brown   | IN | 002NML6        | Orwell N    | IJ | 06-12-2005 | Shipped           |  |
| 001 TAGW       | Brown   | IN | 00DELL3        | O'Derry K   | S  | 06-23-2005 | Shipped           |  |
| 00DELL3        | O'Derry | кs | 001 TAGW       | Brown II    | N  | 06-30-2005 | Returned          |  |
| 002NML6        | Orwell  | NJ | 001 TAGW       | Brown D     | N  | 07-07-2005 | Shipped           |  |
| 001 TAGW       | Brown   | IN | 002NML6        | Orwell N    | J  | 07-16-2005 | Shipped           |  |
| 001 TAGW       | Brown   | IN | 00EIEIO        | McDonald O  | н  | 07-25-2005 | Shipped           |  |
| 002NML6        | Orwell  | NJ | 00EIEIO        | McDonald 0  | н  | 08-04-2005 | Shipped           |  |

**6** Brown (001TAGW) has again shipped the AIN to Orwell (002NML6). Since Brown was the last entity shown to be in possession of the AIN, this is a valid event. Due to this shipment, Orwell is now shown to be in possession of the AIN.

You are here: AIN Management / Lookup AIN History

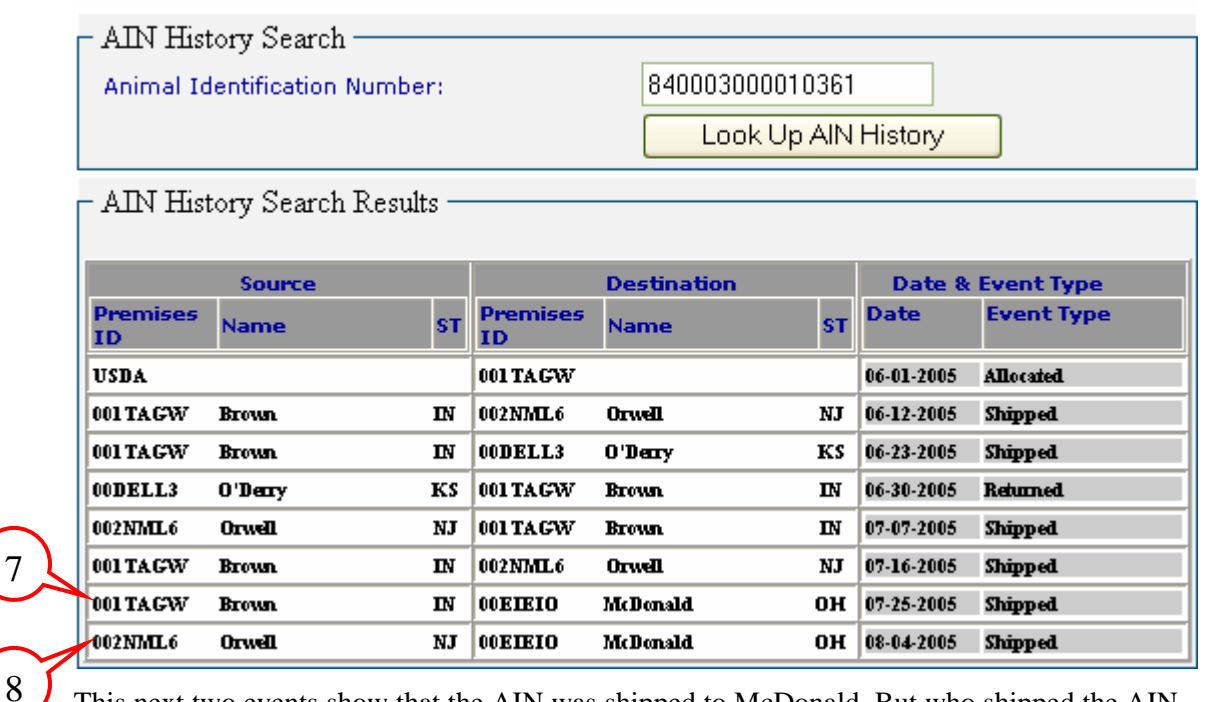

This next two events show that the AIN was shipped to McDonald. But who shipped the AIN - Brown or Orwell?

• When Brown reported the shipment to McDonald, Orwell was the last entity shown to be in possession of the AIN. Therefore, Orwell will be sent an e-mail about the broken event.

**③** When Orwell reported the shipment to McDonald, McDonald was already shown to be in possession of the AIN. Therefore, McDonald will be sent an e-mail about the second broken event.

The AIN Management System shows that McDonald is in possession of the AIN. But who shipped the AIN to McDonald – Brown or Orwell? Either event O or event O is in error. If Brown shipped the AIN to McDonald, then event O is in error. But if Orwell shipped the AIN to McDonald, then event O is in error.

Remember, both Brown and McDonald have received broken event e-mails.

Scenario 1 – Brown shipped the AIN to McDonald.

Orwell would have shipped the AIN back to Brown before Brown could ship the AIN the McDonald. So Orwell would report that the AIN was shipped back to Brown and *verify* the broken event (event O). This would indicate that the AIN was again in Brown's possession, and would close the gap in the AIN History.

McDonald would *reject* Orwell's shipment of the AIN (event ③).

Scenario 2 – Orwell shipped the AIN to McDonald.

Since Orwell was still in possession of the AIN, Brown could not have shipped it to McDonald. So Orwell would *reject* the event (event O).

McDonald would *verify* Orwell's shipment of the AIN (event <sup>(3)</sup>).

In order to fully resolve this conflict, both broken events must be addressed. Only one of the two can be valid, so one of them must be verified, and one must be rejected.

## **REPORT AIN RETURNS**

### WHEN TO USE

If AINs are returned to you from a producer premises, it is reported as an AIN Return. If AINs are returned to you from a Nonproducer Participant to which you have previously shipped AINs, the Nonproducer Participant must report that shipment. (Refer to the Report AIN Shipment section.)

#### **APPLICABLE ROLES AND FUNCTIONS**

| AIN Tag      | AIN Tag          | Federal/State   |
|--------------|------------------|-----------------|
| Manufacturer | Manager/Reseller | Health Official |
| 1            | 1                |                 |

## PERFORMING THE ACTION

| Mfr Admin                                                              |        | NPN Admin                                                       |
|------------------------------------------------------------------------|--------|-----------------------------------------------------------------|
| User Info<br>Rob Petrie<br>Change Personal Info                        |        | User Info<br>Ward Cleaver<br>Change Personal Info               |
| Public Tools                                                           |        | Public Tools                                                    |
| List ID Devices                                                        |        | List ID Devices                                                 |
| Action Items                                                           |        | Action Items                                                    |
| Validate PIN/NPN<br>Request AIN Allocation<br>Report AIN Shipment      | I      | Validate PIN/NPN<br>Report AIN Shipment<br>Manage Relationships |
| New Program Order                                                      |        | Other Tasks                                                     |
| Other Tasks                                                            |        | Report AIN Distribution                                         |
| Manage AIN Package                                                     |        | Report AIN Returns                                              |
| Report AIN Distribution<br>Fix AIN Broken Events<br>Report AIN Returns | n<br>L | Resource Info                                                   |
| Resource Info                                                          |        | Lookup AIN History<br>AIN Event Report                          |
| Current AIN Holdings<br>Lookup AIN History                             |        | Administration                                                  |
| AIN Event Report<br>Find Program Orders                                |        | NPN Details<br>Help                                             |
| Administration                                                         |        | Logout                                                          |
| NPN Details<br>Help<br>Logout                                          |        |                                                                 |

To report an AIN return, click on Report AIN Returns.

You are here: AIN Management / Report AIN Returns

| – AIN Return –         |            |        |       |                   |
|------------------------|------------|--------|-------|-------------------|
| AINs                   | Package    |        | AIN   | Collection        |
| Starting AIN:          |            | 840003 |       |                   |
| Number of AINs Shipp   | ed:        |        |       |                   |
| Ending AIN (calculated | ):         |        |       |                   |
| Event Date: *          | 12-13-2005 |        |       |                   |
| (From) PIN: *          |            |        | Valid | ate Source Number |
| (To) NPN:              | 002RNRC    |        |       |                   |
| – Available Actions –  |            |        |       |                   |
| Submit AIN Return      |            |        |       |                   |

The Report AIN Returns screen will be displayed.

| You are here | AIN | Management / | Report | AIN | Returns |
|--------------|-----|--------------|--------|-----|---------|
|--------------|-----|--------------|--------|-----|---------|

| – AIN Return –––––       |            |             |        |                   |
|--------------------------|------------|-------------|--------|-------------------|
|                          |            |             |        |                   |
|                          | 、          |             | ~      |                   |
| AINs                     | Package    |             | AIN C  | Collection        |
| Starting AIN:            |            | 84000300001 | 10411  |                   |
| Number of AINs Shipped   |            | 10          |        |                   |
| Ending AIN (calculated): |            | 84000300001 | 10420  |                   |
| Event Date: *            | 12-13-2005 |             |        |                   |
| (From) PIN: *            |            |             | Valida | ate Source Number |
| (To) NPN:                | D02RNRC    |             |        |                   |
| – Available Actions –    |            |             |        |                   |
|                          |            |             |        |                   |
| Submit AIN Return        |            |             |        |                   |

There are three ways to enter which AINs you are reporting as returned to you, indicated by the three tabs at the top of the AIN Shipment Information section: AINs, Package, and AIN Collection.

With the AINs tab selected, you will need to enter the range of AINs you are reporting as returned. To record AINs, type in the first AIN in the Starting AIN field. The AIN will begin with 840003. Type in the number of AINs being returned in the Number of AINs Shipped field. The Ending AIN will be automatically calculated.

| Ē | 🖹 Date Picker 🔳 🗖 🗙 |           |           |           |           |           |           |  |
|---|---------------------|-----------|-----------|-----------|-----------|-----------|-----------|--|
|   | Se                  | pterr     | nber      | ~         | $\leq 2$  | 200       | 5≥        |  |
|   | Sep                 | oter      | nbe       | er 20     | 005       |           |           |  |
|   | Su                  | Mo        | Тu        | We        | Th        | Fr        | Sa        |  |
|   |                     |           |           |           | 1         | 2         | 3         |  |
|   | 4                   | 5         | <u>6</u>  | Z         | 8         | 9         | <u>10</u> |  |
|   | <u>11</u>           | <u>12</u> | <u>13</u> | <u>14</u> | <u>15</u> | <u>16</u> | <u>17</u> |  |
|   | <u>18</u>           | <u>19</u> | <u>20</u> | <u>21</u> | <u>22</u> | <u>23</u> | <u>24</u> |  |
|   | <u>25</u>           | <u>26</u> | <u>27</u> | <u>28</u> | <u>29</u> | <u>30</u> |           |  |
|   |                     |           |           |           |           |           |           |  |
|   |                     |           |           |           |           |           |           |  |
|   |                     |           |           |           |           |           |           |  |

The Event Date will default to today's date. Type in the shipping date in the Event Date field, if different from today's date. Alternately, click on the calendar icon to select the shipping date from the Date Picker.

Note: You may choose a date earlier than today's date, but you may not choose a date later than today's date.

You are here: AIN Management / Report AIN Returns

| – AIN Return ————        |          |            |        |        |                   |
|--------------------------|----------|------------|--------|--------|-------------------|
|                          |          |            |        |        |                   |
| AINs                     | Package  |            |        | AIN C  | Collection        |
| Starting AIN:            |          | 8400030000 | )10411 |        |                   |
| Number of AINs Shipped:  |          | 10         |        |        |                   |
| Ending AIN (calculated): |          | 8400030000 | 10420  | )      |                   |
| Event Date: * 12         | -13-2005 |            |        |        |                   |
| (From) PIN: * 00         | оцітв 🧲  |            |        | Valida | ate Source Number |
| 00:<br>(To) NPN:         | 2RNRC    |            |        |        |                   |
| - Available Actions      |          |            |        |        |                   |
| Submit AIN Return        |          |            |        |        |                   |
|                          |          |            |        |        |                   |

Type in the PIN of the producer premises which is returning the AINs in the (From) PIN field. Then click on the Validate Source Number button to validate the PIN.

#### • The source PIN/NPN was retrieved from the database.

| – ATN Return –––––       |       |           |                         |        |        |                   |
|--------------------------|-------|-----------|-------------------------|--------|--------|-------------------|
| 111111000000             |       |           |                         |        |        |                   |
| AINs                     |       | Package   |                         |        | AIN (  | Collection        |
| Starting AIN:            |       |           | 8400030000              | 10411  | 1      |                   |
|                          |       |           | 0.0000000               | 10 11  | •      |                   |
| Number of AINs Shippe    | d:    |           | 10                      |        |        |                   |
| Ending AIN (calculated)  |       |           | 8400030000              | 10420  | D      |                   |
| Event Date: *            | 12-13 | -2005     |                         |        |        |                   |
| (From) PIN: *            | 000LI | ТВ        |                         |        | Valida | ate Source Number |
| (To) NPN:                | 002RM | NRC       |                         |        |        |                   |
| – Destination Info ––––  |       |           |                         |        |        |                   |
| NPN:                     |       | 002RNRC   |                         |        |        |                   |
| Name:                    |       | Barracuda | , Ltd.                  |        |        |                   |
| Street:                  |       | 148 Bonny | <sup>r</sup> Meadow Roa | be     |        |                   |
| City, State, ZIP:        |       | New Roche | elle, NY 10809          | 5-355; | 2      |                   |
| Operation Type:          |       | Р         |                         |        |        |                   |
| – Available Actions –––– |       |           |                         |        |        |                   |
| Submit AIN Return        |       |           |                         |        |        |                   |

You are here: AIN Management / Report AIN Returns

If the PIN is valid, the information will be displayed.

Click on the Submit AIN Return button to report the AIN return.

#### • The AIN(s) was/were successfully returned.

The AIN Return will be recorded.

## **CURRENT AIN HOLDINGS**

## WHEN TO USE

Before you can apply AINs to ID tags, create packages of AINs, or ship AINs to a Producer Premises or Nonproducer Participant, you need to know what AINs are in your possession. Current AIN Holdings gives you this information. This includes all AINs which have been allocated to you, whether or not they have been applied to AIN tags, which have not been shipped to another entity.

### APPLICABLE ROLES AND FUNCTIONS

| AIN Tag      | AIN Tag          | Federal/State   |
|--------------|------------------|-----------------|
| Manufacturer | Manager/Reseller | Health Official |
| 1            | 1                | 1               |

## PERFORMING THE ACTION

| Mfr Admin                                     | NPN Admin                                   |
|-----------------------------------------------|---------------------------------------------|
| User Info                                     | User Info                                   |
| Rob Petrie<br>Change Personal Info            | Ward Cleaver<br>Change Personal Info        |
| Public Tools                                  | Public Tools                                |
| List ID Devices                               | List ID Devices                             |
| Action Items 🔷                                | Action Items 🔺                              |
| Validate PIN/NPN                              | Validate PIN/NPN                            |
| Request AIN Allocation<br>Report AIN Shipment | Report AIN Shipment<br>Manage Relationships |
| Manage Relationships<br>New Program Order     | Other Tasks 🔺                               |
| Other Tasks                                   | Report AIN Distribution                     |
| Manage AIN Package                            | Fix AIN Broken Events<br>Report AIN Returns |
| Report AIN Distribution                       | Resource Info                               |
| Report AIN Returns                            | Current AIN Holdings                        |
| Resource Info 📃 🔺                             | Lookup AIN History                          |
| Current AIN Holdings                          | Administration                              |
| AIN Event Report                              | NPN Details                                 |
| Find Program Orders                           | Help                                        |
| Administration <b>A</b>                       | Logout                                      |
| NPN Details                                   |                                             |
| Logout                                        |                                             |

To view which AINs are in your possession, click on Current AIN Holdings.

#### You are here: AIN Management / Current AIN Holdings

| – Nonproducer Participant Inform | nation —— |                  |           |
|----------------------------------|-----------|------------------|-----------|
| NPN: 002RNRC                     | Get       | Current Holdings |           |
| – AINs –                         |           |                  |           |
| Mfr.Package Num                  | Start AIN | End AIN          | # of AINs |
|                                  |           | _                |           |

The Current AIN Holdings screen will be displayed. Click on the Get Current Holdings button to display a list of AINs currently in your possession.

#### You are here: AIN Management / Current AIN Holdings

| - Nonproducer Participant Information<br>NPN: 002RNRC Get Current Holdings |                                    |                 |           |  |  |  |
|----------------------------------------------------------------------------|------------------------------------|-----------------|-----------|--|--|--|
| - AINs                                                                     |                                    |                 |           |  |  |  |
| Mfr.Package Num                                                            | Start AIN                          | End AIN         | # of AINs |  |  |  |
|                                                                            | 840003000010361 840003000010385 25 |                 |           |  |  |  |
| 002RNRCRFA0001 840003000010386 840003000010410 25                          |                                    |                 |           |  |  |  |
| 002RNRCRFA0002                                                             | 840003000010411                    | 840003000010460 | 50        |  |  |  |
| 003FKB4PBK0607                                                             | 840003000016428                    | 840003000016577 | 150       |  |  |  |

A list of all AINs in your possession will be displayed.

The first line shows a series of AINs which have not been placed in a package.

The second line shows a package of AINs which has been broken (the package number is black instead of blue).

The third line shows a package of AINs which you have created.

The fourth line shows a package of AINs which you have received from another entity (the first part of the Mfr Package Num shows the entity which created the package).

## LOOK UP AIN HISTORY

## WHEN TO USE

Use Look Up AIN History to determine what entity is currently or ever has been in possession of a specific AIN.

## APPLICABLE ROLES AND FUNCTIONS

| AIN Tag      | AIN Tag          | Federal/State   |
|--------------|------------------|-----------------|
| Manufacturer | Manager/Reseller | Health Official |
| 1            | ✓                | √               |

## PERFORMING THE ACTION

| Mfr Admin                                       | NPN Admin                                         | Health Official                                   |
|-------------------------------------------------|---------------------------------------------------|---------------------------------------------------|
| User Info<br>Rob Petrie<br>Change Personal Info | User Info<br>Ward Cleaver<br>Change Personal Info | User Info<br>Jim Anderson<br>Change Personal Info |
| Public Tools                                    | Public Tools                                      | Public Tools                                      |
| List ID Devices                                 | List ID Devices                                   | List ID Devices                                   |
| Action Items 🔷                                  | Action Items 🔺                                    | Action Items                                      |
| Validate PIN/NPN                                | Validate PIN/NPN                                  | Validate PIN/NPN                                  |
| Request AIN Allocation<br>Report AIN Shipment   | Report AIN Shipment<br>Manage Relationships       | Other Tasks 🔺                                     |
| Manage Relationships                            | Other Tasks 🔺                                     | Report AIN Transfer                               |
| Other Tasks                                     | Report AIN Distribution                           | Resource Info                                     |
| Manage AIN Package                              | Fix AIN Broken Events<br>Report AIN Returns       | Current AIN Holdings<br>Lookup AIN History        |
| Fix AIN Broken Events                           | Resource Info                                     | State Reports                                     |
| Report AIN Returns                              | Current AIN Holdings                              | Administration                                    |
| Resource Info                                   | AIN Event Report                                  | Help                                              |
| Current AIN Holdings                            | Administration 🔺                                  | Logodi                                            |
| AIN Event Report<br>Find Program Orders         | NPN Details<br>Help                               |                                                   |
| Administration                                  | Logout                                            |                                                   |
| NPN Details<br>Help<br>Logout                   |                                                   |                                                   |

To view the history of an AIN, click on Lookup AIN History.

#### You are here: AIN Management / Lookup AIN History

| AIN History Search ———        |                |         |                   |  |  |  |
|-------------------------------|----------------|---------|-------------------|--|--|--|
| NPN:                          | 002RNRC        |         |                   |  |  |  |
| Animal Identification Number: | 840000000000   | 000     |                   |  |  |  |
|                               | Look Up A      | AIN His | story             |  |  |  |
| - AIN History Search Results  |                |         |                   |  |  |  |
| Source                        | Destination    |         | Date & Event Type |  |  |  |
| Premises<br>ID Name ST        | Premises<br>ID | ST      | Date Event Type   |  |  |  |

The Lookup AIN History screen will be displayed.

#### You are here: AIN Management / Lookup AIN History

| – AIN History Search ———       |                |                 |    |        |            |
|--------------------------------|----------------|-----------------|----|--------|------------|
| NPN:                           |                | 002RNRC         |    |        |            |
| Animal Identification Number:  |                | 840003000010371 |    |        |            |
| Look Up AIN History            |                |                 |    |        | ]          |
| – AIN History Search Results – |                |                 |    |        |            |
|                                |                |                 |    |        |            |
| Source D                       |                | Destination     |    | Date & | Event Type |
| Premises<br>ID ST              | Premises<br>ID | Name            | sт | Date   | Event Type |

Type the AIN you want to track in the Animal Identification Number field. Be sure to accurately enter the entire 15-digit AIN. Then click on the Look Up AIN History button.

#### • Success! AIN History found.

You are here: AIN Management / Lookup AIN History

| – AIN History Search ———      |                                 |                      |  |  |  |  |
|-------------------------------|---------------------------------|----------------------|--|--|--|--|
| NPN:                          | 002RNRC                         | 002RNRC              |  |  |  |  |
| Animal Identification Number: | 840003000010371                 | 840003000010371      |  |  |  |  |
| Look Up AIN History           |                                 |                      |  |  |  |  |
| Primary AIN ID:               | Primary AIN ID: 840003000010371 |                      |  |  |  |  |
| AIN History Search Results    |                                 |                      |  |  |  |  |
| Source                        | Destination                     | Date & Event Type    |  |  |  |  |
| Premises<br>ID Name ST        | Premises<br>ID ST               | Date Event Type      |  |  |  |  |
| USDA                          | 002RNRC                         | 06-30-2005 Allocated |  |  |  |  |

The shipping history of the entered AIN will be displayed. In this example, the record shows only that the AIN was allocated to the manufacturer. It has not yet been shipped to another entity.

Note: If you are an AIN tag manufacturer, manager, or reseller, you will only be able to view the history of AINs which have been in your possession at some time. If you are a State Health Official, you will only be able to view the history of AINs which have been shipped to a producer premises in your state.

| Primary AIN ID: | 840003000010371 |  |
|-----------------|-----------------|--|
| Device Name:    | RFID CC-305     |  |

If the AIN has been applied to an AIN tag by a manufacturer, the name of the device to which the AIN has been applied will be displayed.

| Primary AIN ID:   | 840003000010371 |
|-------------------|-----------------|
| Disease Program:  | Scrapie         |
| Scrapie Flock ID: | ок723           |
| Device Name:      | RFID CC-305     |

In cases where there are one or more secondary AIN IDs assigned to an AIN, such as with various disease programs, the Primary AIN ID will be displayed along with all secondary AIN IDs associated with it.

## AIN EVENT REPORT

## WHEN TO USE

Whenever you want to determine which AINs have been shipped, allocated, or returned, according to specific criteria, including source or destination entities, date ranges, device types, and AIN range.

*Note:* You will only be able to obtain a report for AINs which have been in your possession at some time.

#### APPLICABLE ROLES AND FUNCTIONS

Mfr Admin

| AIN Tag      | AIN Tag          | Federal/State   |
|--------------|------------------|-----------------|
| Manufacturer | Manager/Reseller | Health Official |
| 1            | 1                |                 |

## PERFORMING THE ACTION

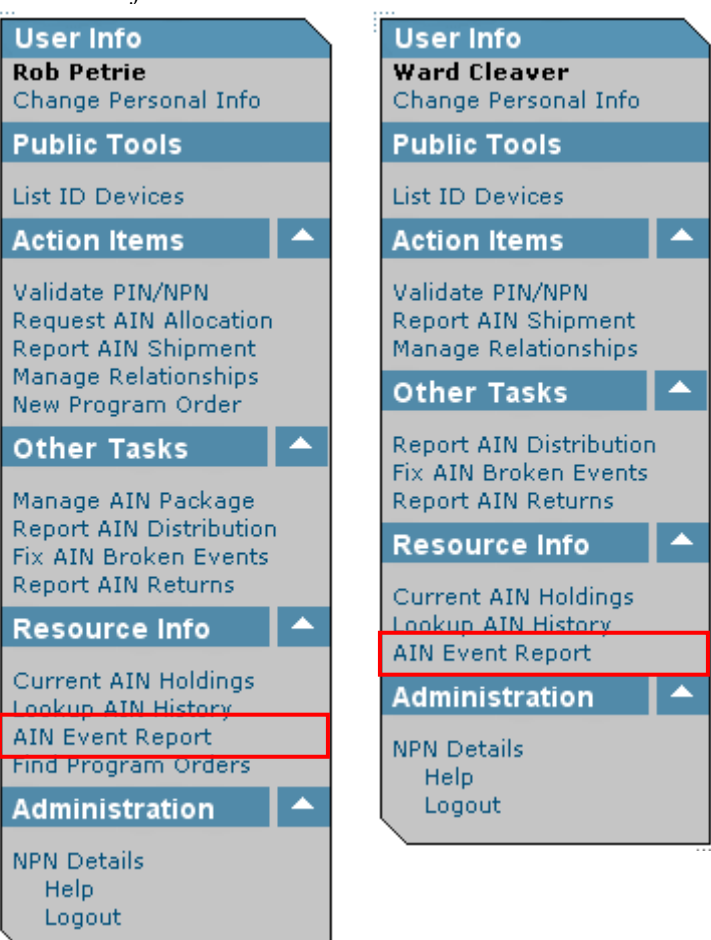

NPN Admin

To create an AIN Event Report, click on AIN Event Report.

| AIN Event Report                                                 |                  |                |                 |  |  |  |
|------------------------------------------------------------------|------------------|----------------|-----------------|--|--|--|
| Begin AIN ID:                                                    |                  | End AIN ID:    |                 |  |  |  |
| Source NPN:*                                                     |                  | Dest PIN/NPN:* |                 |  |  |  |
| Source ST:                                                       | ▼                | Dest ST:       |                 |  |  |  |
| Begin Date:                                                      |                  | End Date:      |                 |  |  |  |
| Event Type:                                                      | Shipped 🔽        | Device Name:   |                 |  |  |  |
| Flock ID:*                                                       |                  |                |                 |  |  |  |
| Totals Only:                                                     |                  | Page Size:     | 100 🔽           |  |  |  |
|                                                                  | Get Event Report |                | Export to Excel |  |  |  |
| (*) either a Source or Destination NPN (or Flock ID) is required |                  |                |                 |  |  |  |
| Report                                                           |                  |                |                 |  |  |  |

You are here: AIN Management / AIN Event Report

The AIN Event Report screen will be displayed.

You are here: AIN Management / AIN Event Report

| AIN Event Report                                                 |                  |                |                 |  |  |  |  |
|------------------------------------------------------------------|------------------|----------------|-----------------|--|--|--|--|
| Begin AIN ID:                                                    |                  | End AIN ID:    |                 |  |  |  |  |
| Source NPN:*                                                     | 002RNRC          | Dest PIN/NPN:* |                 |  |  |  |  |
| Source ST:                                                       | <b>V</b>         | Dest ST:       |                 |  |  |  |  |
| Begin Date:                                                      |                  | End Date:      |                 |  |  |  |  |
| Event Type:                                                      | Shipped 🔽        | Device Name:   |                 |  |  |  |  |
| Flock ID:*                                                       |                  |                |                 |  |  |  |  |
| Totals Only:                                                     |                  | Page Size:     | 100 🔽           |  |  |  |  |
|                                                                  | Get Event Report |                | Export to Excel |  |  |  |  |
| (*) either a Source or Destination NPN (or Flock ID) is required |                  |                |                 |  |  |  |  |
| - Report                                                         |                  |                |                 |  |  |  |  |

Enter the search criteria for the report you want to generate. As a minimum, either the NPN for the entity which shipped the AIN(s) (Source NPN), or the PIN or NPN for the entity which received the AIN(s) (Dest PIN/NPN), or the Scrapie Flock ID must be entered.

If entering *either* a source *or* destination NPN, it must be your entity's NPN. If entering *both* a source *and* a destination NPN, one of the two must be your entity's NPN.

Click on the Get Event Report button.

You are here: AIN Management / AIN Event Report

| AIN Event Report          |                  |             |                |             |          |                         |   |
|---------------------------|------------------|-------------|----------------|-------------|----------|-------------------------|---|
| Begin AIN ID:             |                  |             | Er             | d AIN ID:   |          |                         |   |
| Source NPN:*              | 002RNRC          | Dest        | Dest PIN/NPN:* |             |          | -                       |   |
| Source ST:                |                  |             | Dest ST:       |             |          | $\overline{\mathbf{v}}$ |   |
| Begin Date:               |                  |             | -              | End Date:   |          |                         |   |
| begin bate.               |                  | E           | _              | end bater   |          |                         |   |
| Event Type:               | Snipped 🎽        |             | Dev            | ice Name:   |          |                         |   |
| Flock ID:*                |                  |             |                |             |          |                         |   |
| Totals Only:              |                  |             | I              | Page Size:  | 100 🔽    |                         |   |
|                           | Get Event I      | Report      |                |             | Exp      | ort to Excel            |   |
| (*) either a Sou          | irce or Destinat | ion NPN (or | ,<br>Flock ID) | is required | <u> </u> |                         | ' |
| -                         |                  |             | ,              |             |          |                         |   |
| Report                    |                  |             |                |             |          |                         |   |
| previous page             | / next page      |             |                |             |          |                         |   |
| AIN                       |                  | Date        |                | Source      |          | Destination             |   |
|                           |                  |             |                |             |          |                         |   |
| 8400030000103             | 61               | 07-07-200   | 15             | 002RNRC     |          | 004BV8H                 |   |
| 8400030000103             | 62               | 07-07-200   | 15             | 002RNRC     |          | 004BV8H                 |   |
| 8400030000103             | 63               | 07-07-200   | 15             | 002RNRC     |          | 004BV8H                 |   |
| 8400030000103             | 64               | 07-07-200   | 15             | 002RNRC     |          | 004BV8H                 |   |
| 8400030000103             | 65               | 07-07-200   | 15             | 002RNRC     |          | 004BV8H                 |   |
| 8400030000103             | 66               | 07-07-200   | 15             | 002RNRC     |          | 004BV8H                 |   |
| 8400030000103             | 67               | 07-07-200   | 15             | 002RNRC     |          | 004BV8H                 |   |
| 8400030000103             | 68               | 07-07-200   | 15             | 002RNRC     |          | 004BV8H                 |   |
| 8400030000103             | 69               | 07-07-200   | 15             | 002RNRC     |          | 004BV8H                 |   |
| 8400030000103             | 70               | 07-07-200   | 15             | 002RNRC     |          | 004BV8H                 |   |
| 8400030000104             | 11               | 12-13-200   | 15             | 002RNRC     |          | 002G6XQ                 |   |
| 8400030000104             | 12               | 12-13-200   | 15             | 002RNRC     |          | 002G6XQ                 |   |
| 8400030000104             | 13               | 12-13-200   | 15             | 002RNRC     |          | 002G6XQ                 |   |
| 8400030000104             | 14               | 12-13-200   | 15             | 002RNRC     |          | 002G6XQ                 |   |
| 8400030000104             | 15               | 12-13-200   | 15             | 002RNRC     |          | 002G6XQ                 |   |
| 8400030000104             | 16               | 12-13-200   | 15             | 002RNRC     |          | 002G6XQ                 |   |
| 8400030000104             | 17               | 12-13-200   | 15             | 002RNRC     |          | 002G6XQ                 |   |
| 8400030000104             | 18               | 12-13-200   | 15             | 002RNRC     |          | 002G6XQ                 |   |
| 8400030000104             | 19               | 12-13-200   | 15             | 002RNRC     |          | 002G6XQ                 |   |
| 8400030000104             | 20               | 12-13-200   | 15             | 002RNRC     |          | 002G6XQ                 |   |
| previous page / next page |                  |             |                |             |          |                         |   |

The list of AINs which meet the report criteria will be displayed.

To export the report data to a spreadsheet, click on the Export to Excel button.
# **NPN DETAILS**

# WHEN TO USE

To view, add, and edit your NPN locations, contacts, and users, to select which states are serviced by your organization, and to create relationships with other NPNs.

# APPLICABLE ROLES AND FUNCTIONS

| AIN Tag      | AIN Tag          | Federal/State   |
|--------------|------------------|-----------------|
| Manufacturer | Manager/Reseller | Health Official |
| 1            | ✓                |                 |

# PERFORMING THE ACTION

| Mfr Admin                                                         |          | NPN Admin                                                       |
|-------------------------------------------------------------------|----------|-----------------------------------------------------------------|
| User Info<br>Rob Petrie<br>Change Personal Info                   |          | User Info<br>Ward Cleaver<br>Change Personal Info               |
| Public Tools                                                      |          | Public Tools                                                    |
| List ID Devices                                                   |          | List ID Devices                                                 |
| Action Items                                                      |          | Action Items 🔺                                                  |
| Validate PIN/NPN<br>Request AIN Allocation<br>Report AIN Shipment |          | Validate PIN/NPN<br>Report AIN Shipment<br>Manage Relationships |
| New Program Order                                                 |          | Other Tasks 🔺                                                   |
| Other Tasks                                                       | <b>^</b> | Report AIN Distribution<br>Fix AIN Broken Events                |
| Manage AIN Package<br>Report AIN Distribution                     |          | Report AIN Returns                                              |
| Fix AIN Broken Events                                             |          | Resource Info                                                   |
| Report AIN Returns                                                |          | Current AIN Holdings<br>Lookup AIN History                      |
| Current AIN Holdings<br>Lookup AIN History                        |          | Administration                                                  |
| Find Program Orders                                               |          | NPN Details                                                     |
| Administration                                                    |          | Logout                                                          |
| NPN Details                                                       |          | \                                                               |
| Heip<br>Logout                                                    |          |                                                                 |
|                                                                   |          |                                                                 |

To access NPN information, click on NPN Details.

You are here: AIN Management / NPN Details

| – Nonproducer Participant Informa | ation                   |
|-----------------------------------|-------------------------|
| NPN:                              | OOOLITB                 |
| Name:                             | WARD CLEAVER            |
| Street:                           | 211 PINE ST             |
| City, State, ZIP:                 | MAYFIELD, OH 44122-4324 |
| County:                           | CUYAHOGA                |
| Status:                           | Enabled                 |
| - Available Actions               |                         |
| NPN States Serviced NPN L         | Jsers                   |
| NPN Relationships NPN L           | ocations                |
|                                   |                         |
|                                   |                         |

This NPN Details screen will be displayed to AIN tag managers.

You are here: AIN Management / NPN Details

| – Nonproducer I  | articipant Information - |                             |  |
|------------------|--------------------------|-----------------------------|--|
| NPN:             |                          | 003RNRC                     |  |
| Name:            |                          | ROB PETRIE                  |  |
| Street:          |                          | 148 BONNY MEADOW RD         |  |
| City, State, ZIP | :                        | NEW ROCHELLE, NY 10805-3201 |  |
| County:          |                          | WESTCHESTER                 |  |
| Number of AINs   | Shipped:                 | 2050                        |  |
| Manufacturer Na  | ime:                     | BARRACUDA, LTD.             |  |
| NPN Homepage     | Url:                     | http://www.barracudaltd.com |  |
| Status:          |                          | Enabled                     |  |

| - Available Actions<br>NPN States Serviced | NPN Users     |
|--------------------------------------------|---------------|
| NPN Relationships                          | NPN Locations |
| Manufacturer Packages                      |               |

This NPN Details screen will be displayed to AIN tag manufacturers. Note the additional information and actions.

From the NPN Details screen, you can manage the states serviced by your NPN, the relationships established with other NPNs, and the users and locations for your NPN.

# NPN STATES SERVICED

You are here: AIN Management / NPN Details / NPN States Serviced

| – Nonproducer Participant | Information      |                  |  |  |
|---------------------------|------------------|------------------|--|--|
| NPN: 003RNRC              |                  |                  |  |  |
| Name: BARRACUDA, LTD.     |                  |                  |  |  |
|                           |                  |                  |  |  |
| Available States          |                  |                  |  |  |
| Select All                | Clear All        | Submit           |  |  |
| 🔲 Alabama                 | 🔲 Maine          | 🗌 Oregon         |  |  |
| 🔲 Alaska                  | Maryland         | 🗌 Pennsylvania   |  |  |
| 🔲 Arizona                 | Massachusetts    | 🗌 Rhode Island   |  |  |
| 🔲 Arkansas                | 🔲 Michigan       | 🔲 South Carolina |  |  |
| 🔲 California              | 🔲 Minnesota      | 📃 South Dakota   |  |  |
| 🗌 Colorado                | 🔲 Mississippi    | Tennessee        |  |  |
| Connecticut               | 🔲 Missouri       | Texas            |  |  |
| 🔲 Delaware                | 🔲 Montana        | 🔲 Utah           |  |  |
| 🔲 Florida                 | 🔲 Nebraska       | 🗌 Vermont        |  |  |
| 🔲 Georgia                 | 🔲 Nevada         | 🔲 Virginia       |  |  |
| 🔲 Hawaii                  | 🔲 New Hampshire  | 🔲 Washington     |  |  |
| 🔲 Idaho                   | New Jersey       | 📃 West Virginia  |  |  |
| 🔲 Illinois                | New Mexico       | 🔲 Wisconsin      |  |  |
| 🔲 Indiana                 | New York         | 🔲 Wyoming        |  |  |
| 🔲 Iowa                    | 🔲 North Carolina |                  |  |  |
| 🗌 Kansas                  | North Dakota     |                  |  |  |
| Kentucky                  | 🔲 Ohio           |                  |  |  |
| Louisiana                 | Oklahoma         |                  |  |  |
| Select All                | Clear All        | Submit           |  |  |

Clicking on NPN States Serviced will display this screen. Selecting the states serviced by your NPN will enable producers in a particular to find an AIN tag supplier.

| – Nonproducer Participant | Information      |                  |
|---------------------------|------------------|------------------|
| NPN: 003RNRC              |                  |                  |
| Name: BARRACUDALITE       | ).               |                  |
|                           |                  |                  |
| Available States ——       |                  |                  |
| Select All                | Clear All        | Submit           |
| 🗹 Alabama                 | 🗹 Maine          | 🗹 Oregon         |
| 🗹 Alaska                  | 🗹 Maryland       | 🗹 Pennsylvania   |
| 🗹 Arizona                 | 🗹 Massachusetts  | 🗹 Rhode Island   |
| 🗹 Arkansas                | 🗹 Michigan       | 🗹 South Carolina |
| 🗹 California              | 🗹 Minnesota      | 🗹 South Dakota   |
| 🗹 Colorado                | 🗹 Mississippi    | 🗹 Tennessee      |
| 🗹 Connecticut             | 🗹 Missouri       | 🗹 Texas          |
| 🗹 Delaware                | 🗹 Montana        | 🗹 Utah           |
| 🗹 Florida                 | 🗹 Nebraska       | Vermont          |
| 🗹 Georgia                 | 🗹 Nevada         | 🗹 Virginia       |
| 🗹 Hawaii                  | 🗹 New Hampshire  | ✓ Washington     |
| 🗹 Idaho                   | 🗹 New Jersey     | 🗹 West Virginia  |
| 🗹 Illinois                | 🗹 New Mexico     | Visconsin        |
| 🗹 Indiana                 | 🗹 New York       | 🗹 Wyoming        |
| 🗹 Iowa                    | 🗹 North Carolina |                  |
| 🗹 Kansas                  | 🗹 North Dakota   |                  |
| 🗹 Kentucky                | 🗹 Ohio           |                  |
| 🗹 Louisiana               | 🗹 Oklahoma       |                  |
| Select All                | Clear All        | Submit           |

You are here: AIN Management / NPN Details / NPN States Serviced

To select all states, click on the Select All button.

| – Nonnro ducor Porticinant | Information      |                  |  |  |  |
|----------------------------|------------------|------------------|--|--|--|
|                            | mormation        |                  |  |  |  |
| NPN: 003RNRC               |                  |                  |  |  |  |
| Name: BARRACUDA, LTD.      |                  |                  |  |  |  |
| - Available States         |                  |                  |  |  |  |
| Select All                 | Clear All        | Submit           |  |  |  |
| 🔲 Alabama                  | 🔲 Maine          | 🗌 Oregon         |  |  |  |
| 🔲 Alaska                   | 🔲 Maryland       | 🔲 Pennsylvania   |  |  |  |
| 🔲 Arizona                  | Massachusetts    | 🔲 Rhode Island   |  |  |  |
| 🔲 Arkansas                 | 🔲 Michigan       | 🔲 South Carolina |  |  |  |
| 🔲 California               | 🔲 Minnesota      | 🔲 South Dakota   |  |  |  |
| 🗹 Colorado                 | 🔲 Mississippi    | Tennessee        |  |  |  |
| 🔲 Connecticut              | 🔲 Missouri       | Texas            |  |  |  |
| 🔲 Delaware                 | 📃 Montana        | 🗌 Utah           |  |  |  |
| 🔲 Florida                  | 🗹 Nebraska       | 🔲 Vermont        |  |  |  |
| 🔲 Georgia                  | 📃 Nevada         | 🔲 Virginia       |  |  |  |
| 🔲 Hawaii                   | 📃 New Hampshire  | 🔲 Washington     |  |  |  |
| 🔲 Idaho                    | 📃 New Jersey     | 🔲 West Virginia  |  |  |  |
| 🔲 Illinois                 | 📃 New Mexico     | 🔲 Wisconsin      |  |  |  |
| 🔲 Indiana                  | 📃 New York       | 🗹 Wyoming        |  |  |  |
| 🔲 Iowa                     | 📃 North Carolina |                  |  |  |  |
| 🗌 Kansas                   | 📃 North Dakota   |                  |  |  |  |
| 🔲 Kentucky                 | 🗖 Ohio           |                  |  |  |  |
| 🔲 Louisiana                | 🔲 Oklahoma       |                  |  |  |  |
| Select All                 | Clear All        | Submit           |  |  |  |

You are here: AIN Management / NPN Details / NPN States Serviced

Check the boxes for the states in which you conduct business. Then click on the Submit button.

## • The states serviced by this entity have been saved.

You are here: AIN Management / NPN Details

| 🗆 Nonproducer Participant I | nformation – |                             |  |
|-----------------------------|--------------|-----------------------------|--|
| NPN:                        |              | 003RNRC                     |  |
| Name:                       |              | ROB PETRIE                  |  |
| Street:                     |              | 148 BONNY MEADOW RD         |  |
| City, State, ZIP:           |              | NEW ROCHELLE, NY 10805-3201 |  |
| County:                     |              | WESTCHESTER                 |  |
| Number of AINs Shipped:     |              | 2050                        |  |
| Manufacturer Name:          |              | BARRACUDA, LTD.             |  |
| NPN Homepage Url:           |              | http://www.barracudaltd.com |  |
| Status:                     |              | Enabled                     |  |
| - Available Actions         |              |                             |  |
| NPN States Serviced         | NPN Users    |                             |  |
| NDN Deletieseties           |              |                             |  |
| NPN Relationships           | NPN Locatio  | ins                         |  |
| Manufacturer Packages       |              |                             |  |
|                             |              |                             |  |

The selected states serviced by your NPN will be saved.

# NPN LOCATIONS

You are here: AIN Management / NPN Details

| - Nonproducer Participant Inform | ation —                 |  |
|----------------------------------|-------------------------|--|
| NPN:                             | 000LITB                 |  |
| Name:                            | WARD CLEAVER            |  |
| Street:                          | 211 PINE ST             |  |
| City, State, ZIP:                | MAYFIELD, OH 44122-4324 |  |
| County:                          | CUYAHOGA                |  |
| Status:                          | Enabled                 |  |
| - Available Actions              |                         |  |
| NPN States Serviced NPN          | Users                   |  |
| NPN Relationships NPN            | Locations               |  |
|                                  |                         |  |
|                                  |                         |  |
| 1                                |                         |  |

To manage NPN Locations, on the NPN Details screen, click on NPN Locations.

You are here: AIN Management / NPN Details / NPN Locations

| - Nonproducer Partic  | ipant Information — |          |       |            |
|-----------------------|---------------------|----------|-------|------------|
| NPN: 003RNRC          |                     |          |       |            |
| Name: BARRACUDA       | , LTD.              |          |       |            |
| - Locations           |                     |          |       |            |
|                       | Address             | City     | State | ZIP        |
| Headquarters          | EAST 61ST ST        | NEW YORK | NY    | 10021-3021 |
| - Available Actions - |                     |          |       |            |

The NPN Locations screen will be displayed. All locations which have been entered for the NPN will be displayed in the Locations list.

# Adding Locations

You are here: AIN Management / NPN Details / NPN Locations

| – Nonproducer Partic | ipant Information — |          |       |            |
|----------------------|---------------------|----------|-------|------------|
| NPN: 003RNRC         |                     |          |       |            |
| Name: BARRACUDA      | A, LTD.             |          |       |            |
| – Locations –        |                     |          |       |            |
| Туре                 | Address             | City     | State | ZIP        |
|                      |                     |          |       |            |
| Headquarters         | EAST 61ST ST        | NEW YORK | NY    | 10021-3021 |

To add a new location to the Locations list, click on Add Location.

You are here: AIN Management / NPN Details / NPN Locations / New Location

| – Nonproducer Participant Information — |                |
|-----------------------------------------|----------------|
| NPN: 003RNRC                            |                |
| - Location Information                  |                |
| Туре:                                   | Headquarters 🔽 |
| Street: *                               |                |
| City: *                                 |                |
| State:                                  | Alabama 🔽      |
| ZIP: *                                  |                |
| (*) indicates a required field          |                |
|                                         | Submit         |
| Available Actions:                      |                |

The New Location screen will be displayed.

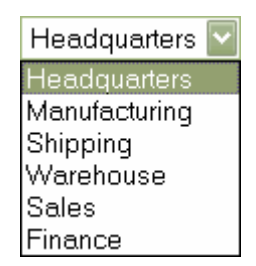

Select the location type from the Type drop-down menu.

You are here: AIN Management / NPN Details / NPN Locations / New Location

| - Nonproducer Participant Informatic | on                  |
|--------------------------------------|---------------------|
|                                      |                     |
| - Location Information               |                     |
| Туре:                                | Sales 🔽             |
| Street: *                            | 148 BONNY MEADOW DR |
| City: *                              | NEW ROCHELLE        |
| State:                               | New York            |
| ZIP: *                               | 10805 - 3201        |
| (*) indicates a required field       |                     |
|                                      | Submit              |
| - Available Actions:                 |                     |

Type in the location information in the appropriate fields. Select the State from the dropdown menu. Make sure that all required fields are filled in. Then click on the Submit button to save the location information.

## • The location was successfully modified.

You are here: AIN Management / NPN Details / NPN Locations

| – Nonproducer P                      | articipant Information ——                      |                                  |             |                                 |
|--------------------------------------|------------------------------------------------|----------------------------------|-------------|---------------------------------|
| NPN: 003RNR                          | С                                              |                                  |             |                                 |
| Name: BARRAG                         | CUDA, LTD.                                     |                                  |             |                                 |
| – Locations ––––                     |                                                |                                  |             |                                 |
|                                      |                                                |                                  |             |                                 |
| Туре                                 | Address                                        | City                             | State       | ZIP                             |
| Type<br>Sales                        | Address<br>148 BONNY MEADOW DR                 | City<br>NEW ROCHELLE             | State<br>NY | ZIP<br>10805-3201               |
| <b>Type</b><br>Sales<br>Headquarters | Address<br>148 BONNY MEADOW DR<br>EAST 61ST ST | City<br>NEW ROCHELLE<br>NEW YORK | State NY NY | ZIP<br>10805-3201<br>10021-3021 |

The new location will be added to the Locations list.

To edit the location information, or to add Contact Information, click on the Address link for the location you want to modify.

## Location Contacts

You are here: AIN Management / NPN Details / NPN Locations

| Vonproducer F                 | articipant Information ———                     |                          |                   |                                 |
|-------------------------------|------------------------------------------------|--------------------------|-------------------|---------------------------------|
| NPN: 003RNR                   | IC                                             |                          |                   |                                 |
| Name: BARRA                   | CUDA, LTD.                                     |                          |                   |                                 |
| – Locations ——                |                                                |                          |                   |                                 |
|                               |                                                |                          |                   |                                 |
| Туре                          | Address                                        | City                     | State             | ZIP                             |
| Type<br>Sales                 | Address<br>148 BONNY MEADOW DR                 | NEW ROCHELLE             | State<br>NY       | 21P<br>10805-3201               |
| Type<br>Sales<br>Headquarters | Address<br>148 BONNY MEADOW DR<br>EAST 61ST ST | NEW ROCHELLE<br>NEW YORK | State<br>NY<br>NY | 21P<br>10805-3201<br>10021-3021 |

On the NPN Locations screen, click on the Address for the location for which you want to manage contacts.

#### You are here: AIN Management / NPN Details / NPN Locations / 148 BONNY MEADOW DR

| – Nonproducer Participant Information — |                     |
|-----------------------------------------|---------------------|
| NPN: 003RNRC                            |                     |
| – Location Information ––––––           |                     |
| Туре:                                   | Sales               |
| Street: *                               | 148 BONNY MEADOW DR |
| City: *                                 | NEW ROCHELLE        |
| State:                                  | New York            |
| ZIP: *                                  | 10805 - 3201        |
| (*) indicates a required field          |                     |
|                                         | Submit              |
| Available Actions:                      |                     |
| Manage Location Contacts                |                     |

The Location Information screen will be displayed. Click on Manage Location Contacts to view or add contacts for the location.

You are here: AIN Management / NPN Details / NPN Locations / 148 BONNY MEADOW DR / Location Contacts

| Location Inform    | nation ———   |         |       |        |  |
|--------------------|--------------|---------|-------|--------|--|
| NPN:               | 003RNRC      |         |       |        |  |
| Location Type:     | Sales        |         |       |        |  |
| Address:           | 148 BONNY ME | ADOW DR |       |        |  |
| Location Conta     | acts —       |         |       |        |  |
| Contact            | City         | State   | Email | Status |  |
| - Available Action | ons —        |         |       |        |  |

The Location Contacts screen will be displayed, listing all contacts associated with this location. To add a contact, click on Add Contact.

# Adding Contacts

| You are here: AIN Management / NPN Details / NPN Locations / 148 BONNY MEADOW DR | 11 |
|----------------------------------------------------------------------------------|----|
| Location Contacts / New Contact                                                  |    |

| Location Information ——  |                     |
|--------------------------|---------------------|
| NPN: 003RNRC             |                     |
| Location Type: Sales     |                     |
| Address: 148 BONNY M     | IEADOW DR           |
| Contact Information      |                     |
| Туре:                    | Primary             |
| First Name: *            |                     |
| Middle Initial:          |                     |
| Last Name: *             |                     |
| Suffix:                  |                     |
| Street:*                 | 148 BONNY MEADOW DR |
| City: *                  | NEW ROCHELLE        |
| State:                   | New York            |
| ZIP: *                   | 10805 - 3201        |
|                          |                     |
| Email Address: *         |                     |
| Status:                  | Public 🔛            |
| (*) indicates a required |                     |
| field                    |                     |
|                          | Submit              |
| - Available Actions:     |                     |

Type in the contact information in the appropriate fields. Make sure all required fields are entered.

| Primary    | ~ |
|------------|---|
| Primary    |   |
| User Admin |   |
| Shipper    |   |
| Sales      |   |
| Financial  |   |

Select the contact type from the Type drop-down menu.

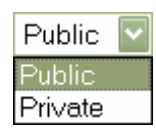

Select whether the contact is public or private from the Status drop-down menu. A Public contact is able to be viewed by other NPNs. A Private contact can only be viewed by a user for this NPN.

# You are here: AIN Management / NPN Details / NPN Locations / 148 BONNY MEADOW DR / Location Contacts / New Contact

| - Location Inform | nation ———    |                      |
|-------------------|---------------|----------------------|
| NPN:              | 003RNRC       |                      |
| Location Type:    | Sales         |                      |
| Address:          | 148 BONNY MEA | DOW DR               |
| Contact Inform    | nation ———    |                      |
| Туре:             |               | Primary 🔽            |
| First Name: *     |               | Mel                  |
| Middle Initial:   |               |                      |
| Last Name: *      |               | Cooley               |
| Suffix:           |               |                      |
| Street:*          |               | 148 BONNY MEADOW DR  |
| City: *           |               | NEW ROCHELLE         |
| State:            |               | New York             |
| ZIP: *            |               | 10805 - 3201         |
| Email Address:    | *             | mel@barracudaltd.com |
| Status:           |               | Public 🔽             |
| (*) indicates a r | required      |                      |
| field             |               |                      |
|                   |               | Submit               |
| – Available Actio | ons:          |                      |

When all contact information has been entered, click on the Submit button to save the information.

#### • Success! The Nonproducer Participant Contact was successfully created. Click 'Manage Contact Phones' to configure phone numbers for the contact.

You are here: AIN Management / NPN Details / NPN Locations / 148 BONNY MEADOW DR / Location Contacts / Mel Cooley

| Location Information ———   |                      |
|----------------------------|----------------------|
| NPN: 003RNRC               |                      |
| Location Type: Sales       |                      |
| Address: 148 BONNY ME      | ADOW DR              |
| Contact Information        |                      |
| Туре:                      | Primary 🔽            |
| First Name: *              | Mel                  |
| Middle Initial:            |                      |
| Last Name: *               | Cooley               |
| Suffix:                    |                      |
| Street:*                   | 148 BONNY MEADOW DR  |
| City: *                    | NEW ROCHELLE         |
| State:                     | New York             |
| ZIP: *                     | 10805 - 3201         |
| Email Address: *           | mel@barracudaltd.com |
| Status:                    | Public 🔽             |
| (*) indicates a required   |                      |
| field                      |                      |
|                            | Submit               |
| – Available Actions: ––––– |                      |
| Manage Contact Phones      |                      |

A message will be displayed, indicating that the contact has been added.

You are here: AIN Management / NPN Details / NPN Locations / 148 BONNY MEADOW DR / Location Contacts

| - Location Infor | mation ———          |                      |        |
|------------------|---------------------|----------------------|--------|
| NPN:             | 003RNRC             |                      |        |
| Location Type:   | Sales               |                      |        |
| Address:         | 148 BONNY MEADOW DR |                      |        |
| - Location Con   | acts                |                      |        |
| Contact          | City State          | Email                | Status |
| Mel Cooley       | NEW ROCHELLE NY     | mel@barracudaltd.com | Public |
| – Available Acti |                     |                      |        |

The added contact will now appear in the list on the Location Contacts screen.

To edit the contact information, click on the Contact Name link in the list.

## Contact Phones

#### • Success! The Nonproducer Participant Contact was successfully created. Click 'Manage Contact Phones' to configure phone numbers for the contact.

You are here: AIN Management / NPN Details / NPN Locations / 148 BONNY MEADOW DR / Location Contacts / Mel Cooley

| - Location Inform            | ation ——— |                      |  |
|------------------------------|-----------|----------------------|--|
| NPN:                         | 003RNRC   |                      |  |
| Location Type:               | :: Sales  |                      |  |
| Address: 148 BONNY MEADOW DR |           |                      |  |
| Contact Informa              | ation ——— |                      |  |
| Туре:                        |           | Primary 🔽            |  |
| First Name: *                |           | Mel                  |  |
| Middle Initial:              |           |                      |  |
| Last Name: *                 |           | Cooley               |  |
| Suffix:                      |           |                      |  |
| Street:*                     |           | 148 BONNY MEADOW DR  |  |
| City: *                      |           | NEW ROCHELLE         |  |
| State:                       |           | New York             |  |
| ZIP: *                       |           | 10805 _ 3201         |  |
| Email Address: *             |           | mel@barracudaltd.com |  |
| Status:                      |           | Public 🔽             |  |
| (*) indicates a re           | quired    |                      |  |
| field                        |           |                      |  |
|                              |           | Submit               |  |
| - Available Actior           | ns:       |                      |  |
| Manage Contact Pl            | hones     |                      |  |

To view, add, or edit phone numbers for the contact, click on Manage Contact Phones.

| Contact Inform  | ation —             |        |
|-----------------|---------------------|--------|
| NPN:            | 003RNRC             |        |
| Location Type:  | Sales               |        |
| Address:        | 148 BONNY MEADOW DR |        |
| Contact Name:   | Mel Cooley          |        |
| Contact Phone   | s                   |        |
| Туре            | Number              | Delete |
| Available Actio | ns:                 |        |

The Manage Contact Phones screen will be displayed, listing all phone numbers entered for the contact.

To add a phone number for the contact, click on Add Phone.

You are here: AIN Management / NPN Details / NPN Locations / 148 BONNY MEADOW DR / Location Contacts / Mel Cooley / Manage Contact Phones / Add Phone

| – Contact Informati | on              |  |
|---------------------|-----------------|--|
| Contact Name:       | Mel Cooley      |  |
| – Phone Information | n               |  |
| Number:             | ×               |  |
| Туре:               | Work            |  |
|                     |                 |  |
|                     | Save Phone Info |  |

The Add Phone screen will be displayed.

You are here: AIN Management / NPN Details / NPN Locations / 148 BONNY MEADOW DR / Location Contacts / Mel Cooley / Manage Contact Phones / Add Phone

| Contact Informat   | ion                    |
|--------------------|------------------------|
| Contact Name:      | Mel Cooley             |
| – Phone Informatio | n —————                |
| Number:            | 914 - 555 - 6762 × 103 |
| Туре:              | Work                   |
|                    | Save Phone Info        |

Select the phone type from the Type drop-down menu, and enter the phone number in the Number field. When all the necessary information has been entered, click on the Save Phone Info button to save the phone number for this contact.

## • Success! The phone number was successfully created/modified.

You are here: AIN Management / NPN Details / NPN Locations / 148 BONNY MEADOW DR / Location Contacts / Mel Cooley / Manage Contact Phones / 914-555-6762x103

| – Contact Informat | ion                    |
|--------------------|------------------------|
| Contact Name:      | Mel Cooley             |
| – Phone Informatio | on                     |
| Number:            | 914 - 555 - 6762 × 103 |
| Туре:              | Work 🔽                 |
|                    |                        |
|                    | Save Phone Info        |

The Add Phone screen will be updated to show that the phone number has been added.

You are here: AIN Management / NPN Details / NPN Locations / 148 BONNY MEADOW DR / Location Contacts / Mel Cooley / Manage Contact Phones

| - Contact Inform   | nation —         |    |        |
|--------------------|------------------|----|--------|
|                    |                  |    |        |
| NPN:               | UU3RNRC          |    |        |
| Location Type:     | Sales            |    |        |
| Address:           | 148 BONNY MEADOW | DR |        |
| Contact Name:      | Mel Cooley       |    |        |
| – Contact Phone    | ·s               |    |        |
| Туре               | Number           |    | Delete |
| Work               | 914-555-6762×103 |    | delete |
| – Arrailable Activ |                  |    |        |
| Add Phone          |                  |    |        |

The contact phone number will now be displayed in the Contact Phones list. To edit the phone number information, click on the phone number link in the Contact Phones list.

# NPN USERS

- Nonproducer Participant Information · NPN: 000LITB WARD CLEAVER Name: 211 PINE ST Street: City, State, ZIP: MAYFIELD, OH 44122-4324 County: CUYAHOGA Status: Enabled Available Actions NPN States Serviced NPN Users NPN Relationships **NPN Locations** 

On the NPN Details screen, click NPN Users.

You are here: AIN Management / NPN Details

You are here: AIN Management / NPN Details / NPN Users /

| Nonproducer Participant Inform                        | nation —          |                                                         |                    |                  |
|-------------------------------------------------------|-------------------|---------------------------------------------------------|--------------------|------------------|
| NPN: 003RNRC                                          |                   |                                                         |                    |                  |
| Name: BARRACUDA, LTD.                                 |                   |                                                         |                    |                  |
| - Nonproducer Participant Application Users           |                   |                                                         |                    |                  |
|                                                       |                   |                                                         |                    |                  |
| Name City                                             | State             | Email                                                   |                    |                  |
| Rob Petrie                                            | State<br>NY       | rob@barracudaltd.com                                    | disable            | delete           |
| Rob Petrie NEW RCCHELLE<br>Buddy Sorrell NEW ROCHELLE | State<br>NY<br>NY | Email<br>rob@barracudaltd.com<br>buddy@barracudaltd.com | disable<br>disable | delete<br>delete |

The NPN Users screen will be displayed.

To view and/or edit user information, click on the user name.

| <ul> <li>Nonproducer Partic</li> </ul> | ipant Information ———————————————————————————————————— |
|----------------------------------------|--------------------------------------------------------|
| NPN: 003                               | r                                                      |
|                                        |                                                        |
| User Information —                     |                                                        |
| Email Address: *                       | rob@barracudaltd.com                                   |
| First Name: *                          | Rob                                                    |
| Middle Initial:                        |                                                        |
| Last Name: *                           | Petrie                                                 |
| Street: *                              | 148 BONNY MEADOW RD                                    |
| City: *                                | NEW ROCHELLE                                           |
| State: *                               | New York                                               |
| ZIP: *                                 | 10805 - 3201                                           |
| (*) indicates a requir                 | ed                                                     |
| field                                  |                                                        |
|                                        | Save User Info                                         |
| – Credentials For Wei                  | o Services Login —————                                 |
| Encrypted eAuthId: E                   | 3TwoPgbdADo=                                           |
| PIN: 8                                 | 3574635                                                |
| - Available Actions -                  |                                                        |
| User Roles                             |                                                        |
|                                        |                                                        |
| IUser Phones                           |                                                        |

You are here: AIN Management / NPN Details / NPN Users / Rob Petrie

The User Information screen will be displayed. To edit any of the information, type the corrections in the appropriate fields. Then click on the Save User Info

## User Roles

You are here: AIN Management / NPN Details / NPN Users / Rob Petrie / User Roles

| User Information     |            |  |
|----------------------|------------|--|
| User Name:           | Rob Petrie |  |
| NPN:                 | 003RNRC    |  |
| – User Roles –       |            |  |
| 🗹 Manufacturer Admin |            |  |
| 🔲 Manufacturer User  |            |  |
| 🗹 NPN Admin          |            |  |
| 🔲 NPN User           |            |  |
| 🗹 Email Recipient    |            |  |
| Save User Roles      |            |  |
|                      |            |  |

To view and/or edit the roles and permissions assigned to the user, click on User Roles on the User Information screen. The User Roles screen will be displayed, indicating which roles are assigned to the selected user. Check or uncheck the User Role boxes to change permissions.

The logged-in user will be able to assign roles up to and including his own level. In this example, the logged-in user is a Manufacturer Admin. If the logged-in user is an NPN Admin, the available User Roles will be NPN Admin, NPN User, and Email Recipient.

Note: If you are editing your own permissions, and you select and save a User Role lower than what is currently assigned to you, you will not be able to return to your previously assigned User Role. It will have to be reset by a user with a higher User Role. Therefore, it is strongly advised that you **do not** edit your own User Roles.

## User Phones

You are here: AIN Management / NPN Details / NPN Users / Rob Petrie

| – Nonproducer Parti   | icipant Inform | nation —             |
|-----------------------|----------------|----------------------|
| NPN: 00               | D3RNRC         |                      |
| – User Information –  |                |                      |
| Email Address: *      |                | rob@barracudaltd.com |
| First Name: *         |                | Rob                  |
| Middle Initial:       |                |                      |
| Last Name: *          |                | Petrie               |
| Street: *             |                | 148 BONNY MEADOW RD  |
| City: *               |                | NEW ROCHELLE         |
| State: *              |                | New York             |
| ZIP: *                |                | 10805 - 3201         |
| (*) indicates a requ  | ired           |                      |
| field                 |                |                      |
|                       |                | Save User Info       |
| – Credentials For W   | eb Services I  | Login —              |
| Encrypted eAuthId:    | BTwoPgbdAC     | 0=                   |
| PIN:                  | 8574635        |                      |
| - Available Actions - |                |                      |
| User Roles            |                |                      |
| User Phones           |                |                      |

To view and/or edit the phone numbers assigned to the user, click on User Phones on the User Information screen. The User Phones screen will be displayed. When a user is set up, by default there are no phone numbers associated with the User Information.

You are here: AIN Management / NPN Details / NPN Users / Sally Rogers / User Phones

| User Information —  |              |        |  |
|---------------------|--------------|--------|--|
| User Name:          | Sally Rogers |        |  |
| NPN:                | 003RNRC      |        |  |
| – User Phones ––––– |              |        |  |
| Tuno                | Number       | Delete |  |
| Type                | Number       | Delete |  |

Click on Add Phone to add a phone number to the User Phones list.

You are here: AIN Management / NPN Details / NPN Users / Rob Petrie / User Phones / Add Phone

| User Information |                 |
|------------------|-----------------|
| NPN:             | 003RNRC         |
| User Name:       | Rob Petrie      |
| Phone Informatio | n               |
| Number:          | ×               |
| Туре:            | Work 🔽          |
|                  |                 |
|                  | Save Phone Info |

The Add Phone screen will be displayed.

You are here: AIN Management / NPN Details / NPN Users / Rob Petrie / User Phones / Add Phone

| – User Information | 1                  |
|--------------------|--------------------|
| NPN:               | 003RNRC            |
| User Name:         | Rob Petrie         |
| – Phone Informatio | >n                 |
| Number:            | 914 - 555 - 6762 × |
| Туре:              | Work 🔽             |
|                    |                    |
|                    | Save Phone Info    |

Type in the phone number (and extension, if applicable) in the Number fields.

| Work    | ~ |
|---------|---|
| Work    |   |
| Home    |   |
| Fax     |   |
| Mobile  |   |
| Work2   |   |
| Mobile2 |   |

Select which type of phone number is being entered from the Type drop-down menu. When you have completed entering the phone information, click on the Save Phone Info

### • Success! The phone number was successfully created/modified.

You are here: AIN Management / NPN Details / NPN Users / Rob Petrie / User Phones / 914-555-6762

| User Informatior                       | n ———————————————————————————————————— |
|----------------------------------------|----------------------------------------|
| NPN:                                   | 003RNRC                                |
| User Name:                             | Rob Petrie                             |
| - Phone Informatio<br>Number:<br>Type: | on<br>914 -555 -6762 x<br>Work         |
|                                        | Save Phone Info                        |

The Add Phone screen will be updated to show that the new phone number has been added.

#### You are here: AIN Management / NPN Details / NPN Users / Rob Petrie / User Phones

| – User Information – |                        | <br>             |  |
|----------------------|------------------------|------------------|--|
| User Name:           | Rob Petrie             |                  |  |
| NPN:                 | 003RNRC                |                  |  |
| TT 54                |                        |                  |  |
| 🗖 User Phones ———    |                        |                  |  |
| User Phones          | Number                 | Delete           |  |
| User Phones          | Number<br>970-555-2796 | Delete<br>delete |  |

Click on User Phones to return to the User Phones screen. The phone number has been added to the User Phones list. Additional phone numbers can also be added to the list.

To edit the phone information, click on the phone number link. To remove the phone number from the list, click on delete.

| Microsof | ft Internet Explorer                    | ×   |
|----------|-----------------------------------------|-----|
| ?        | Are you sure you want to perform a dele | te? |
|          | OK Cancel                               |     |

You will be asked to confirm that you want to delete the number. Click on  $\bigcirc$  to delete the phone number.

## Adding Users

You are here: AIN Management / NPN Details / NPN Users /

- Nonproducer Participant Information -

| NPN: 003RN                                  | IRC          |       |                        |         |        |
|---------------------------------------------|--------------|-------|------------------------|---------|--------|
| Name: BARRACUDA, LTD.                       |              |       |                        |         |        |
| - Nonproducer Participant Application Users |              |       |                        |         |        |
| Name                                        | City         | State | Email                  |         |        |
| Rob Petrie                                  | NEW ROCHELLE | NY    | rob@barracudaltd.com   | disable | delete |
| Buddy Sorrell                               | NEW ROCHELLE | NY    | buddy@barracudaltd.com | disable | delete |

Available Actions

To add a new user to the NPN, on the NPN Users screen, click Add User.

#### You are here: AIN Management / NPN Details / NPN Users / New User

| – Nonproducer Participan | It Information      |
|--------------------------|---------------------|
| NPN: 003RNF              | RC                  |
| – User Information ––––– |                     |
| Email Address: *         |                     |
| First Name: *            |                     |
| Middle Initial:          |                     |
| Last Name: *             |                     |
| Street: *                | 148 BONNY MEADOW RD |
| City: *                  | NEW ROCHELLE        |
| State: *                 | New York            |
| ZIP: *                   | 10805 - 3201        |
| (*) indicates a required |                     |
| field                    |                     |
|                          | Save User Info      |
| Credentials For Web Se   | ervices Login       |
| - Available Actions      |                     |

The New User screen will be displayed.

| - Nonproducer Participant Information |                        |  |  |
|---------------------------------------|------------------------|--|--|
| NPN: 003RNRC                          |                        |  |  |
| User Information                      |                        |  |  |
| Email Address: *                      | sally@barracudaltd.cor |  |  |
| First Name: *                         | Sally                  |  |  |
| Middle Initial:                       |                        |  |  |
| Last Name: *                          | Rogers                 |  |  |
| Street: *                             | 148 BONNY MEADOW RD    |  |  |
| City: *                               | NEW ROCHELLE           |  |  |
| State: *                              | New York               |  |  |
| ZIP: *                                | 10805 - 3201           |  |  |
| (*) indicates a required              |                        |  |  |
| field                                 |                        |  |  |
|                                       | Save User Info         |  |  |
| Credentials For Web Services          | Login                  |  |  |
| - Amailable Actions                   |                        |  |  |

You are here: AIN Management / NPN Details / NPN Users / New User

Type the information for the user you wish to add in the appropriate fields. Select the state from the State drop-down menu. Be sure that all required fields are entered.

Make sure that the Email Address is entered correctly and is a valid address. When the new user is added, an email will be sent to the user giving instructions for logging into the application and supplying a PIN for the initial login.

When you have entered all the necessary information, click on the Save User Info button to create the new user and add him/her to the user list.

# • Success! The user was created. You can now add Roles or Phone information via the links near the bottom of the page.

| You are here: AIN Management / N | PN Details / NPN Users / Sally Rogers |
|----------------------------------|---------------------------------------|
| Nonproducer Participant Inform   | nation                                |
| NPN: 003RNRC                     |                                       |
| User Information                 |                                       |
| Email Address: *                 | sally@barracudaltd.cor                |
| First Name: *                    | Sally                                 |
| Middle Initial:                  |                                       |
| Last Name: *                     | Rogers                                |
| Street: *                        | 148 BONNY MEADOW RD                   |
| City: *                          | NEW ROCHELLE                          |
| State: *                         | New York                              |
| ZIP: *                           | 10805 - 3201                          |
| (*) indicates a required         |                                       |
| field                            |                                       |
|                                  | Save User Info                        |
| Credentials For Web Services     | Login                                 |
| Encrypted eAuthId:               |                                       |
| PIN: 817639325                   |                                       |
| Available Actions                |                                       |
| User Roles                       |                                       |
| User Phones                      |                                       |

If all the required information was entered, the user will be added to the user list. A message will be displayed, showing that the user was successfully added, and the user's name appears in the You are here: line.

You are here: AIN Management / NPN Details / NPN Users /

| Nonproducer Participant Information                                  |                                                      |                               |                                                                                   |                               |                            |  |
|----------------------------------------------------------------------|------------------------------------------------------|-------------------------------|-----------------------------------------------------------------------------------|-------------------------------|----------------------------|--|
| NPN: 003RN                                                           | IRC                                                  |                               |                                                                                   |                               |                            |  |
| Name: BARR                                                           | ACUDA, LTD.                                          |                               |                                                                                   |                               |                            |  |
| – Nonproducer                                                        | Nonproducer Participant Application Users            |                               |                                                                                   |                               |                            |  |
| Name City State Email                                                |                                                      |                               |                                                                                   |                               |                            |  |
| Name                                                                 | City                                                 | State                         | Email                                                                             |                               |                            |  |
| Name<br>Rob Petrie                                                   | City<br>NEW ROCHELLE                                 | State<br>NY                   | Email<br>rob@barracudaltd.com                                                     | disable                       | delete                     |  |
| Name<br>Rob Petrie<br>Buddy Sorrell                                  | City<br>NEW ROCHELLE<br>NEW ROCHELLE                 | State<br>NY<br>NY             | Email<br>rob@barracudaltd.com<br>buddy@barracudaltd.com                           | disable<br>disable            | delete<br>delete           |  |
| Name<br>Rob Petrie<br>Buddy Sorrell<br>Sally Rogers                  | City<br>NEW ROCHELLE<br>NEW ROCHELLE<br>NEW ROCHELLE | State<br>NY<br>NY<br>NY       | Email<br>rob@barracudaltd.com<br>buddy@barracudaltd.com<br>sally@barracudaltd.com | disable<br>disable<br>disable | delete<br>delete<br>delete |  |
| Name<br>Rob Petrie<br>Buddy Sorrell<br>Sally Rogers                  | City<br>NEW ROCHELLE<br>NEW ROCHELLE<br>NEW ROCHELLE | State<br>NY<br>NY<br>NY<br>NY | Email<br>rob@barracudaltd.com<br>buddv@barracudaltd.com<br>sally@barracudaltd.com | disable<br>disable<br>disable | delete<br>delete<br>delete |  |
| Name<br>Rob Petrie<br>Buddy Sorrell<br>Sally Rogers<br>Available Act | City<br>NEW ROCHELLE<br>NEW ROCHELLE<br>NEW ROCHELLE | State<br>NY<br>NY<br>NY       | Email<br>rob@barracudaltd.com<br>buddv@barracudaltd.com<br>sally@barracudaltd.com | disable<br>disable<br>disable | delete<br>delete<br>delete |  |

Click on NPN Users to return to the user list. The new user's name now appears in the list.

Note: Beginning with release 1.4.1, unless the NPN to which the new user is being added is an active NPN or a government location, the new user's status will be disabled by default. The new user can be enabled only by a System Administrator, and will be done only after the new user has successfully completed the required AIN Management System training.

٦

## New User Roles

• Success! The user was created. You can now add Roles or Phone information via the links near the bottom of the page.

| You are here: AIN Managemer | nt / NPN Details / NPN Users / Sally Rogers |
|-----------------------------|---------------------------------------------|
| – Nonproducer Participant I | nformation                                  |
| NPN: 003RNRC                |                                             |
| User Information            |                                             |
| Email Address: *            | sally@barracudaltd.cor                      |
| First Name: *               | Sally                                       |
| Middle Initial:             |                                             |
| Last Name: *                | Rogers                                      |
| Street: *                   | 148 BONNY MEADOW RD                         |
| City: *                     | NEW ROCHELLE                                |
| State: *                    | New York                                    |
| ZIP: *                      | 10805 - 3201                                |
| (*) indicates a required    |                                             |
| field                       |                                             |
|                             | Save User Info                              |
| Credentials For Web Serv    | rices Login                                 |
| Encrypted eAuthId:          |                                             |
| PIN: 817639                 | 325                                         |
| - Available Actions         |                                             |
| User Phones                 |                                             |

After a new user has been created, click on User Roles to set the permissions for the user.

You are here: AIN Management / NPN Details / NPN Users / Sally Rogers / User Roles

| User Information     |              |
|----------------------|--------------|
| User Name:           | Sally Rogers |
| NPN:                 | 003RNRC      |
| User Roles           |              |
| 📃 Manufacturer Admin |              |
| 📃 Manufacturer User  |              |
| 📃 NPN Admin          |              |
| 🔲 NPN User           |              |
| 📃 Email Recipient    |              |
| Save User Roles      |              |

The User Roles screen will be displayed.

You are here: AIN Management / NPN Details / NPN Users / Sally Rogers / User Roles

| – ITser Information – |              |  |  |  |
|-----------------------|--------------|--|--|--|
| O SCI IIIOIIIIAUOII   |              |  |  |  |
| User Name:            | Sally Rogers |  |  |  |
| NPN:                  | 003RNRC      |  |  |  |
| – User Roles –        |              |  |  |  |
| 🔲 Manufacturer Admin  |              |  |  |  |
| 🔲 Manufacturer User   |              |  |  |  |
| 🗹 NPN Admin           |              |  |  |  |
| 🔲 NPN User            |              |  |  |  |
| 🔲 Email Recipient     |              |  |  |  |
| Save User Roles       |              |  |  |  |
|                       |              |  |  |  |

Check the User Role boxes to assign permissions. You will only be able to select User Roles from your own level down. You cannot select User Roles higher than your own. (For example, an NPN Administrator is only able to assign NPN Admin, NPN User, or Email Recipient as User Roles.)

When you have made your selections, click on the Save User Roles button to save the assigned roles.

## • The roles were successfully set for the user.

You are here: AIN Management / NPN Details / NPN Users / Sally Rogers / User Roles

| – User Information ––––– |              |  |
|--------------------------|--------------|--|
| User Name:               | Sally Rogers |  |
| obor Manior              | odily Rogers |  |
| NPN:                     | 003RNRC      |  |
| – User Roles –           |              |  |
| Den Leonor               |              |  |
|                          |              |  |
| 🔲 Manufacturer User      |              |  |
| 🗹 NPN Admin              |              |  |
| 🔲 NPN User               |              |  |
| 🔲 Email Recipient        |              |  |
| Save User Roles          |              |  |
|                          |              |  |

A message will be displayed indicating that the User Roles have been assigned to the user.